# Debugging

Ramses van Zon SciNet HPC Consortium University of Toronto

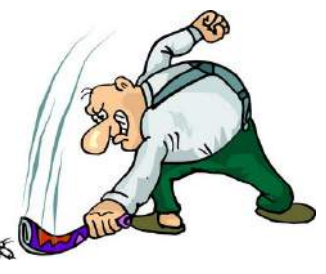

July 17, 2015

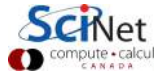

1/41 – Ontario HPC Summerschool 2015 – Central Edition: Toronto

### Outline

- Debugging Basics
- Debugging with the command line: GDB
- Memory debugging with the command line: valgrind
- (Parallel) Debugging with DDT

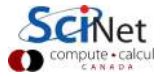

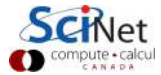

3/41 - Ontario HPC Summerschool 2015 - Central Edition: Toronto

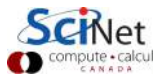

4/41 - Ontario HPC Summerschool 2015 - Central Edition: Toronto

Help, my program doesn't work!

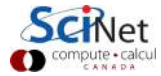

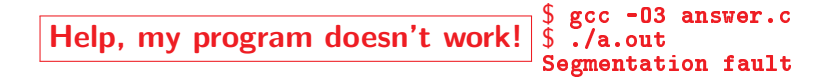

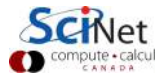

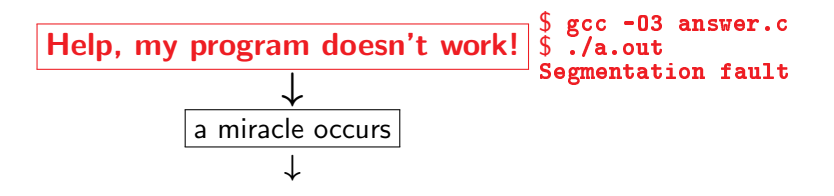

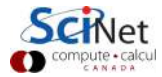

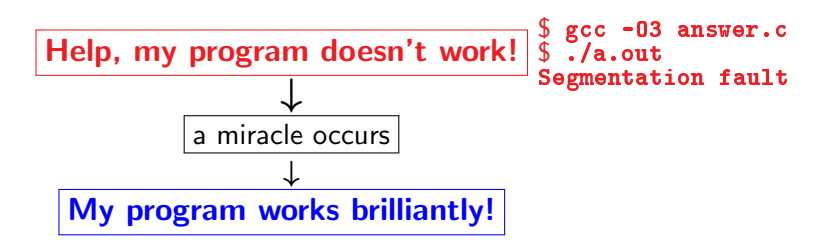

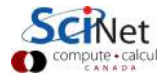

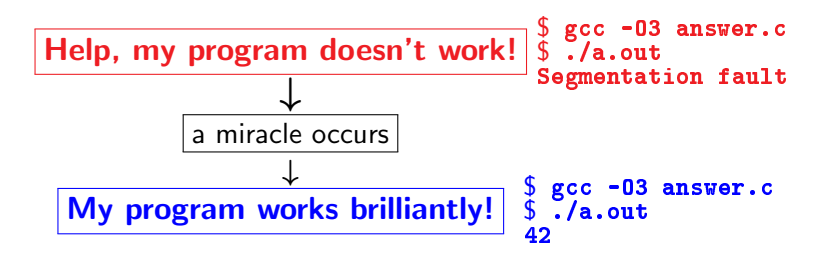

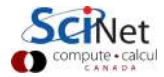

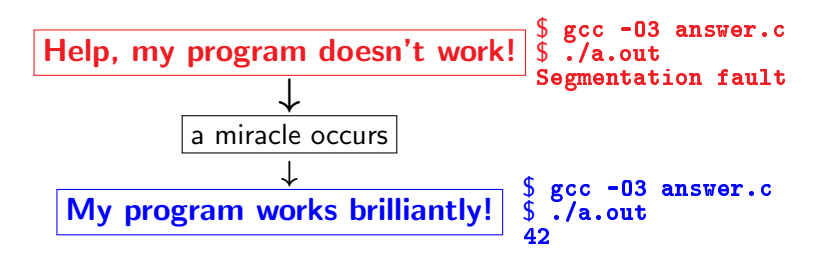

Unfortunately, "miracles" are not yet supported by SciNet.

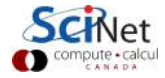

4/41 - Ontario HPC Summerschool 2015 - Central Edition: Toronto

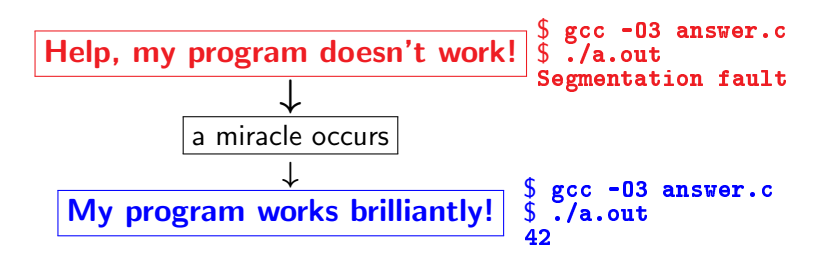

Unfortunately, "miracles" are not yet supported by SciNet.

#### Debugging:

Methodical process of finding and fixing flaws in software

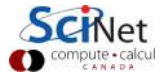

Errors at compile time

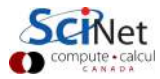

5/41 - Ontario HPC Summerschool 2015 - Central Edition: Toronto

#### Errors at compile time

- Syntax errors: easy to fix
- Library issues
- Cross-compiling
- Compiler warnings

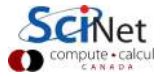

#### Errors at compile time

- Syntax errors: easy to fix
- Library issues
- Cross-compiling
- Compiler warnings Always switch this on, and fix or understand them!

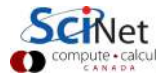

#### Errors at compile time

- Syntax errors: easy to fix
- Library issues
- Cross-compiling
- Compiler warnings Always switch this on, and fix or understand them!

But just because it compiles does not mean it is correct!

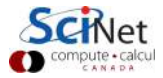

#### Errors at compile time

- Syntax errors: easy to fix
- Library issues
- Cross-compiling
- Compiler warnings Always switch this on, and fix or understand them!

But just because it compiles does not mean it is correct!

Runtime errors

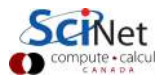

#### Errors at compile time

- Syntax errors: easy to fix
- Library issues
- Cross-compiling
- Compiler warnings Always switch this on, and fix or understand them!

But just because it compiles does not mean it is correct!

#### Runtime errors

- Floating point exceptions
- Segmentation fault
- Aborted
- Incorrect output (nans)

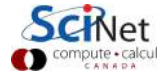

### Common issues

| Arithmetic          | corner cases ( <b>sqrt(-0.0)</b> ), infinities |
|---------------------|------------------------------------------------|
| Memory access       | Index out of range, uninitialized pointers.    |
| Logic               | Infinite loop, corner cases                    |
| Misuse              | wrong input, ignored error, no initialization  |
| Syntax              | wrong operators/arguments                      |
| Resource starvation | memory leak, quota overflow                    |
| Parallel            | race conditions, deadlock                      |
|                     |                                                |

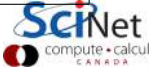

### What is going on?

- Almost always, a condition you are sure is satisfied, is not.
- But your programs likely relies on many such assumptions.
- First order of business is finding out what goes wrong, and what assumption is not warranted.
- *Debugger:* program to help detect errors in other programs.
- You are the real debugger.

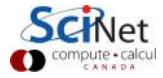

### How to avoid debugging:

Write better code.

- Simpler, clear, straightforward code.
- Modularity (no global variables or 10,000-line functions)
- Avoid 'cute' tricks (no obfuscated C code winners)
- Don't write code, use existing libraries
- Write (simple) tests for each part of your code
- Use version control so you can 'roll back'.

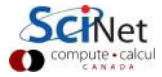

### Debugging Workflow

First things first:

- As soon as you are convinced there is a real problem, create the simplest situation in which it reproducibly occurs.
- ► This is science: model, hypothesis, experiment, conclusion.
- Try a smaller problem size, turning off physical effects with options, etc. until you have a simple, fast repeatable example of the bug.
- Try to narrow it down to a particular module/function/class. For fortran, switch on bounds checking (-fbounds-check.)
- Now you're ready to start debugging.

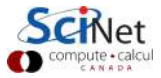

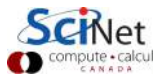

10/41 - Ontario HPC Summerschool 2015 - Central Edition: Toronto

- Preemptive:
  - Turn on compiler warnings: fix or understand them!
    \$ gcc/gfortran -Wall
  - Check your assumptions (e.g. use **assert**).

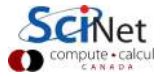

- Preemptive:
  - Turn on compiler warnings: fix or understand them!
    \$ gcc/gfortran -Wall
  - Check your assumptions (e.g. use **assert**).
- Inspect the exit code and read the error messages!

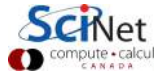

- Preemptive:
  - Turn on compiler warnings: fix or understand them! \$ gcc/gfortran -Wall
  - Check your assumptions (e.g. use **assert**).
- Inspect the exit code and read the error messages!
- Use a debugger

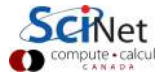

- Preemptive:
  - Turn on compiler warnings: fix or understand them! \$ gcc/gfortran -Wall
  - Check your assumptions (e.g. use **assert**).
- Inspect the exit code and read the error messages!
- Use a debugger
- Add print statements

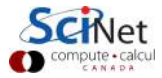

- Preemptive:
  - Turn on compiler warnings: fix or understand them! \$ gcc/gfortran -Wall
  - Check your assumptions (e.g. use **assert**).
- Inspect the exit code and read the error messages!
- Use a debugger
- ► Add print statements ← No way to debug!

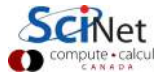

Strategy

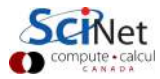

11/41 - Ontario HPC Summerschool 2015 - Central Edition: Toronto

#### Strategy

Constant cycle:

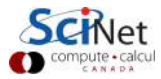

11/41 - Ontario HPC Summerschool 2015 - Central Edition: Toronto

- Constant cycle:
  - 1. strategically add print statements

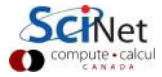

- Constant cycle:
  - 1. strategically add print statements
  - 2. compile

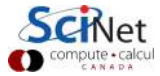

- Constant cycle:
  - 1. strategically add print statements
  - 2. compile
  - 3. run

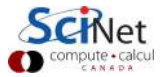

- Constant cycle:
  - 1. strategically add print statements
  - 2. compile
  - 3. run
  - 4. analyze output

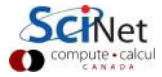

- Constant cycle:
  - 1. strategically add print statements
  - 2. compile
  - 3. run
  - 4. analyze output bug not found?

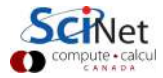

#### Strategy

- Constant cycle:
  - 1. strategically add print statements
  - 2. compile
  - 3. run
  - 4. analyze output

bug not found? -

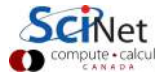

- Constant cycle:
  - 1. strategically add print statements
  - 2. compile
  - 3. run
  - 4. analyze output bug not found? -
- Removing the extra code after the bug is fixed

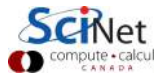
### Strategy

- Constant cycle:
  - 1. strategically add print statements
  - 2. compile
  - 3. run
  - 4. analyze output bug not found? -
- Removing the extra code after the bug is fixed
- Repeat for each bug

### Strategy

- Constant cycle:
  - 1. strategically add print statements
  - 2. compile
  - 3. run
  - 4. analyze output bug not found? -
- Removing the extra code after the bug is fixed
- Repeat for each bug

### Problems with this approach

### Strategy

- Constant cycle:
  - 1. strategically add print statements
  - 2. compile
  - 3. run
  - 4. analyze output bug not found? -
- Removing the extra code after the bug is fixed
- Repeat for each bug

### Problems with this approach

- Time consuming
- Error prone
- Changes memory, timing...

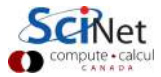

### Strategy

- Constant cycle:
  - 1. strategically add print statements
  - 2. compile
  - 3. run
  - bug not found? 4. analyze output
- Removing the extra code after the bug is fixed
- Repeat for each bug

### Problems with this approach

- Time consuming
- Error prone
- Changes memory, timing... There's a better way!

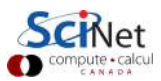

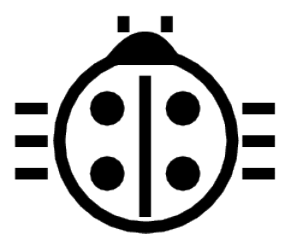

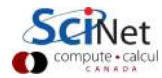

12/41 - Ontario HPC Summerschool 2015 - Central Edition: Toronto

Features

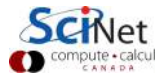

13/41 - Ontario HPC Summerschool 2015 - Central Edition: Toronto

#### Features

- 1. Crash inspection
- 2. Function call stack
- 3. Step through code
- 4. Automated interruption
- 5. Variable checking and setting

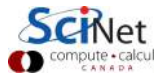

#### Features

- 1. Crash inspection
- 2. Function call stack
- 3. Step through code
- 4. Automated interruption
- 5. Variable checking and setting

Use a graphical debugger or not?

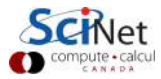

#### Features

- 1. Crash inspection
- 2. Function call stack
- 3. Step through code
- 4. Automated interruption
- 5. Variable checking and setting

### Use a graphical debugger or not?

- Local work station: graphical is convenient
- Remotely (SciNet): can be slow

In any case, graphical and text-based debuggers use the same concepts.

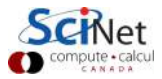

### Preparing the executable

- Add required compilination flags:
  - \$ gcc/g++/gfortran -g [-gstabs]
  - \$ icc/icpc/ifort -g [-debug parallel]
  - \$ nvcc -g -G
- Optional: switch off optimization -00

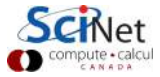

### Preparing the executable

- Add required compilination flags:
  - \$ gcc/g++/gfortran -g [-gstabs]
  - \$ icc/icpc/ifort -g [-debug parallel]
  - \$ nvcc -g -G
- Optional: switch off optimization -00

Command-line based symbolic debuggers: gdb

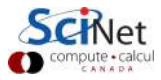

# **GDB**

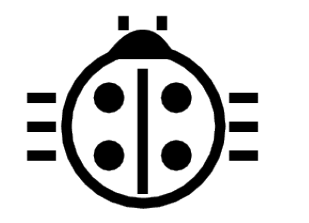

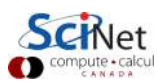

15/41 - Ontario HPC Summerschool 2015 - Central Edition: Toronto

## What is GDB?

- Free, GNU license, symbolic debugger.
- Available on many systems.
- Been around for a while, but still developed and up-to-date
- Text based, but has a '-tui' option.

```
$ module load gcc/4.7.2
$ gcc -Wall -g -00 example.c -o example
$ module load gdb/7.6
$ gdb -tui example
...
(gdb)_
```

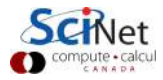

## **GDB** basic building blocks

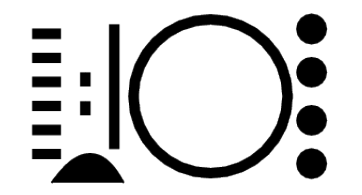

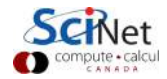

17/41 - Ontario HPC Summerschool 2015 - Central Edition: Toronto

## Demonstration of GDB features

- ▶ We will look at the features of gdb using a running example.
- Example reads integers from command line and sums them.
- There's a C and a Fortran version.
- \$ ssh USER@login.scinet.utoronto.ca -X
- \$ ssh gpc01 -X
- \$ qsub -1 nodes=1:ppn=8,walltime=8:00:00 -I -X -qteach
- \$ cp -r /scinet/course/ss2015/debug \$SCRATCH
- \$ source \$SCRATCH/debug/code/setup
- \$ cd \$SCRATCH/debug/code/bugexample
- \$ make bugexample #(or make bugexample\_f)

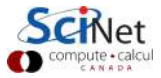

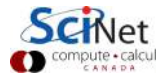

19/41 - Ontario HPC Summerschool 2015 - Central Edition: Toronto

**Core** = file containing state of program after a crash

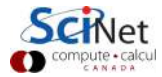

**Core** = file containing state of program after a crash

- > needs max core size set (ulimit -c <number>)
- gdb reads with gdb <executable> <corefile>
- it will show you where the program crashed

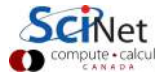

**Core** = file containing state of program after a crash

- > needs max core size set (ulimit -c <number>)
- gdb reads with gdb <executable> <corefile>
- it will show you where the program crashed

No core file?

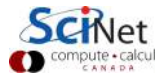

**Core** = file containing state of program after a crash

- > needs max core size set (ulimit -c <number>)
- gdb reads with gdb <executable> <corefile>
- it will show you where the program crashed

#### No core file?

- can start gdb as gdb <executable>
- type run to start program
- gdb will show you where the program crashed if it does.

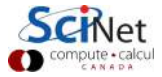

**Core** = file containing state of program after a crash

- needs max core size set (ulimit -c <number>)
- gdb reads with gdb <executable> <corefile>
- it will show you where the program crashed

#### No core file?

- can start gdb as gdb <executable>
- type run to start program
- gdb will show you where the program crashed if it does.

#### Related gdb commands

| run  | run the executable from the start                      |
|------|--------------------------------------------------------|
| list | list code lines (where current execution is, or range) |

```
$ ulimit -c 1024
$ ./bugexample #(or ./bugexample_f)
Give some integers as command-line arguments
$ ./bugexample 1 3 5
Segmentation fault (core dumped)
```

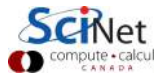

```
$ ulimit -c 1024
$ ./bugexample #(or ./bugexample_f)
Give some integers as command-line arguments
$ ./bugexample 1 3 5
Segmentation fault (core dumped)
```

\$ gdb ./bugexample core.2387 # core number varies

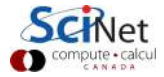

```
$ ulimit -c 1024
$ ./bugexample #(or ./bugexample_f)
Give some integers as command-line arguments
$ ./bugexample 1 3 5
Segmentation fault (core dumped)
$ gdb ./bugexample core.2387 # core number varies
GNU gdb (GDB) 7.6
Copyright (C) 2013 Free Software Foundation, Inc.
. . .
Reading symbols from debug/code/bugexample/bugexample...done.
[New LWP 3817]
warning: Can't read pathname for load map: Input/output error.
Core was generated by './bugexample 1 3 5'.
Program terminated with signal 11, Segmentation fault.
#0 0x4007d5 in sum_integers (n=3, a=0x4) at intlisttools.c:30
30
           s += a[i];
(gdb)
```

```
...
Program terminated with signal 11, Segmentation fault.
#0 0x4007d5 in sum_integers (n=3, a=0x4) at intlisttools.c:30
30 s += a[i];
```

This points at the line where the error is detected.

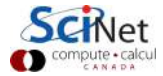

```
...
Program terminated with signal 11, Segmentation fault.
#0 0x4007d5 in sum_integers (n=3, a=0x4) at intlisttools.c:30
30 s += a[i];
```

This points at the line where the error is detected. More context:

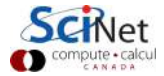

```
...
Program terminated with signal 11, Segmentation fault.
#0 0x4007d5 in sum_integers (n=3, a=0x4) at intlisttools.c:30
30 s += a[i];
```

This points at the line where the error is detected. More context:

(gdb) list

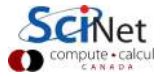

```
...
Program terminated with signal 11, Segmentation fault.
#0 0x4007d5 in sum_integers (n=3, a=0x4) at intlisttools.c:30
30 s += a[i];
```

This points at the line where the error is detected. More context:

```
(gdb) list
```

```
25 /* Compute the sum of the array of integers */
26 int sum_integers(int n, int* a)
27 {
28    int i, s;
29    for (i=0; i<n; i++)
30        s += a[i];
31    return s;
32 }
(gdb)</pre>
```

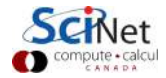

# GDB building block #2: Function call stack Interrupting program

- Press Crtl-C while program is running in gdb
- gdb will show you where the program was.

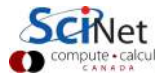

# GDB building block #2: Function call stack Interrupting program

- Press Crtl-C while program is running in gdb
- gdb will show you where the program was.

#### Stack trace

- From what functions was this line reached?
- What were the arguments of those function calls?

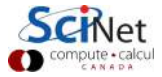

# GDB building block #2: Function call stack Interrupting program

- Press Crtl-C while program is running in gdb
- gdb will show you where the program was.

#### Stack trace

- From what functions was this line reached?
- What were the arguments of those function calls?

#### gdb commands

| backtrace | function call stack   |
|-----------|-----------------------|
| continue  | continue              |
| down      | go to called function |
| up        | go to caller          |

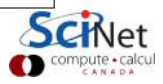

# GDB building block #2: Function call stack

```
. . .
(gdb) list
25 /* Compute the sum of the array of integers */
26 int sum_integers(int n, int* a)
27 {
28
      int i, s;
29 for (i=0; i<n; i++)
30
          s += a[i];
31 return s;
32 }
(gdb) backtrace
#0 0x4007d5 in sum_integers (n=3,a=0x4) at intlisttools.c:30
#1 0x40082a in process (argc=4,argv=0x7fff0b89ce58) at process.c
#2 0x4006d3 in main (argc=4,argv=0x7fff0b89ce58) at bugexample.c
(gdb)
```

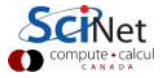

# GDB building block #3: Variables

### Checking a variable

- Can print the value of a variable
- Can keep track of variable (print at prompt)
- Can stop the program when variable changes
- Can change a variable ("what if ...")

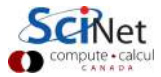

# GDB building block #3: Variables

### Checking a variable

- Can print the value of a variable
- Can keep track of variable (print at prompt)
- Can stop the program when variable changes
- Can change a variable ("what if ...")

#### gdb commands

| print        | print variable           |
|--------------|--------------------------|
| display      | print at every prompt    |
| set variable | change variable          |
| watch        | stop if variable changes |

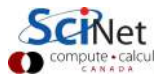

```
GDB building block #3: Variables
```

```
Remember: We were looking at a seg fault in s += a[i].
     (gdb) print i
     0
     (gdb) print a[0]
     Cannot access memory at address 0x4
     (gdb) print a
     0x4
     (gdb) up
     #1 0x00000000000040082a in process (argc=4, argv=0x7fff0b89ce58)
     11
             int s = sum_integers(n, arg);
     (gdb) print arg
     1 = (int *) 0x4
     (gdb) list
     7 void process(int argc, char** argv)
     8 {
     9
            int* arg = read_integer_arguments(argc, argv);
     10
             int n = argc-1;
     11
             int s = sum_integers(n, arg);
     12 print_integers(n, arg);
25/41 - Ontario HPC Summerschool JLD - Central Hadron Toronto distances is: %d\n", s);
```

# GDB building block #4: Automatic interruption Breakpoints

- break [file:]<line>|<function>
- each breakpoint gets a number
- when run, automatically stops there
- can add conditions, temporarily remote breaks, etc.

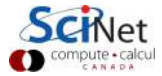
#### Breakpoints

- break [file:]<line>|<function>
- each breakpoint gets a number
- when run, automatically stops there
- can add conditions, temporarily remote breaks, etc.

#### Related gdb commands

| delete<br>condition<br>disable | unset breakpoint<br>break if condition met<br>disable breakpoint |
|--------------------------------|------------------------------------------------------------------|
| enable                         | enable breakpoint                                                |
| info breakpoints               | list breakpoints                                                 |
| tbreak                         | temporary breakpoint                                             |

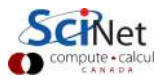

```
. . .
(gdb) list
7 void process(int argc, char** argv)
8 {
      int* arg = read_integer_arguments(argc, argv);
9
10
       int n = argc-1;
11
       int s = sum_integers(n, arg);
12
      print_integers(n, arg);
13
       printf("Sum of integers is: %d\n", s);
14
       free(arg);
15 }
(gdb) break read_integer_arguments
Breakpoint 1 at 0x4006ec: file intlisttools.c, line 8.
```

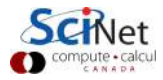

```
. . .
(gdb) list
7 void process(int argc, char** argv)
8 {
      int* arg = read_integer_arguments(argc, argv);
9
10
       int n = argc-1;
11
       int s = sum_integers(n, arg);
12
      print_integers(n, arg);
13
       printf("Sum of integers is: %d\n", s);
14
       free(arg);
15 }
(gdb) break read_integer_arguments
Breakpoint 1 at 0x4006ec: file intlisttools.c, line 8.
(gdb) run 1 3 5
```

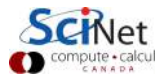

```
. . .
     (gdb) list
     7 void process(int argc, char** argv)
     8 {
     9
            int* arg = read_integer_arguments(argc, argv);
     10
             int n = argc-1;
     11
             int s = sum_integers(n, arg);
     12
            print_integers(n, arg);
             printf("Sum of integers is: %d\n", s);
     13
     14
             free(arg);
     15 }
     (gdb) break read_integer_arguments
     Breakpoint 1 at 0x4006ec: file intlisttools.c, line 8.
     (gdb) run 1 3 5
     Starting program: debug/code/bugexample/bugexample 1 3 5
     Breakpoint 1, read_integer_arguments (n=4, a=0x7fffffffc9b8)
         at intlisttools.c:8
            int* result = malloc(sizeof(int)*(n-1));
     8
27/41 – Ontar HPC Summerschool 2015 – Central Edition: Toronto
```

#### Stepping through code

- Line-by-line
- Choose to step into or over functions
- Can show surrounding lines or use -tui

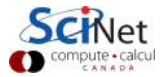

#### Stepping through code

- Line-by-line
- Choose to step into or over functions
- Can show surrounding lines or use -tui

#### gdb commands

| list   | list part of code            |
|--------|------------------------------|
| next   | continue until next line     |
| step   | step into function           |
| finish | continue until function end  |
| until  | continue until line/function |

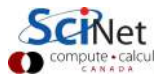

```
. . .
(gdb) list 6,14
6 int* read_integer_arguments(int n, char** a)
7 {
      int* result = malloc(sizeof(int)*(n-1));
8
9
      int i:
10
      /* convert every argument, but skip '0', because it is ju
11
          executable name */
12 for (i=1;i<n;i++)
           result[i] = atoi(a[i]);
13
14 }
(gdb) display result
1: result = (int *) 0x0
(gdb) next
12
       for (i=1;i<n;i++)</pre>
1: result = (int *) 0x601010
(gdb) until 14
```

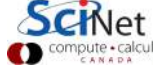

```
(gdb) until 14
read_integer_arguments (n=4,a=0x7fffffffc9b8) at intlisttools.c:
14 }
1: result = (int *) 0x601010
(gdb) finish
Run till exit from #0 read_integer_arguments (n=4,
    a=0x7fffffffc9b8) at intlisttools.c:14
0x00000000040080c in process (argc=4, argv=0x7fffffffc9b8)
    at process.c:9
9
      int* arg = read_integer_arguments(argc, argv);
Value returned is \$3 = (int *) 0x4
(gdb)
```

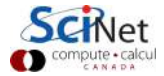

```
(gdb) until 14
read_integer_arguments (n=4,a=0x7fffffffc9b8) at intlisttools.c:
14 }
1: result = (int *) 0x601010
(gdb) finish
Run till exit from #0 read_integer_arguments (n=4,
    a=0x7fffffffc9b8) at intlisttools.c:14
0x00000000040080c in process (argc=4, argv=0x7fffffffc9b8)
    at process.c:9
9
      int* arg = read_integer_arguments(argc, argv);
Value returned is \$3 = (int *) 0x4
(gdb)
```

He, why is the result variable equal to 0x601010 while the value returned is 0x4?

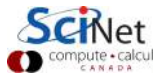

```
(gdb) until 14
read_integer_arguments (n=4,a=0x7fffffffc9b8) at intlisttools.c:
14 }
1: result = (int *) 0x601010
(gdb) finish
Run till exit from #0 read_integer_arguments (n=4,
    a=0x7fffffffc9b8) at intlisttools.c:14
0x00000000040080c in process (argc=4, argv=0x7fffffffc9b8)
    at process.c:9
9
      int* arg = read_integer_arguments(argc, argv);
Value returned is 3 = (int *) 0x4
(gdb)
```

He, why is the result variable equal to 0x601010 while the value returned is 0x4?

Contradicts your assumption of what the program does. The program is always right, you are wrong.

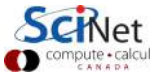

30/41 - Ontario HPC Summerschool 2015 - Central Edition: Toronto

Why is the result variable equal to 0x601010 while the value returned is 0x4?

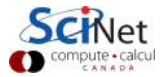

Why is the result variable equal to 0x601010 while the value returned is 0x4?

```
(gdb) list read_integer_arguments,+7
7 {
8     int* result = malloc(sizeof(int)*(n-1));
9     int i;
10     /* convert every argument, but skip '0', because it is ju
11     executable name */
12     for (i=1;i<n;i++)
13         result[i] = atoi(a[i]);
14 }</pre>
```

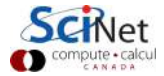

Why is the result variable equal to 0x601010 while the value returned is 0x4?

```
(gdb) list read_integer_arguments,+7
7 {
8     int* result = malloc(sizeof(int)*(n-1));
9     int i;
10     /* convert every argument, but skip '0', because it is ju
11     executable name */
12     for (i=1;i<n;i++)
13         result[i] = atoi(a[i]);
14 }</pre>
```

#### Aargh! Forgot the return statement!

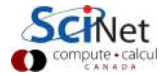

Why is the result variable equal to 0x601010 while the value returned is 0x4?

```
(gdb) list read_integer_arguments,+7
7 {
8     int* result = malloc(sizeof(int)*(n-1));
9     int i;
10     /* convert every argument, but skip '0', because it is ju
11     executable name */
12     for (i=1;i<n;i++)
13         result[i] = atoi(a[i]);
14 }</pre>
```

#### Aargh! Forgot the return statement!

Feeling like an idiot is a common side-effect of debugging.

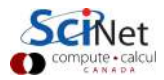

#### GDB command summary

| help            | h       | prir |
|-----------------|---------|------|
| run             | r       | run  |
| backtrace/where | ba      | fun  |
| list            | 1       | list |
| break           | Ъ       | set  |
| delete          | d       | dele |
| continue        | с       | con  |
| step            | s       | ste  |
| next            | n       | con  |
| print           | р       | prir |
| finish          | fin     | cor  |
| set variable    | set var | cha  |
| down            | do      | go   |
| tbreak          | tb      | set  |
| until           | unt     | cor  |
| up              | սթ      | go   |
| watch           | wa      | sto  |
| quit            | q       | qui  |

nt description of from the start (+args)ction call stack code lines breakpoint ete breakpoint ntinue p into function ntinue until next line nt variable ntinue until function end inge variable to called function temporary breakpoint ntinue until line/function to caller p if variable changes t gdb

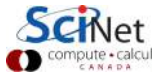

#### **Memory Debugging**

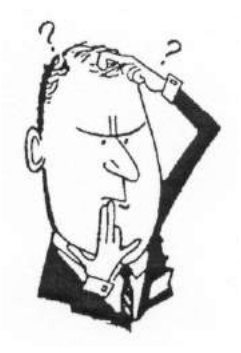

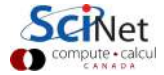

33/41 - Ontario HPC Summerschool 2015 - Central Edition: Toronto

## Memory Checking: Valgrind

- Memory errors do not always give segfaults
- Commonly have to go way out of bounds to get a segfault.
- Write into other variable hard to find problem.
- ► Valgrind intercepts each memory call and checks them.
- Finds illegal accesses, uninitialized values, memory leaks.
- Warning: Quite verbose, typically, and, if you use external libraries, sometimes false positives. debugging too.

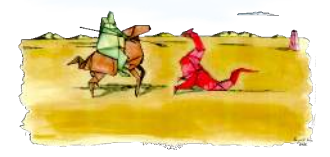

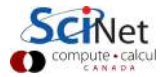

## Valgrind example

\$ valgrind ./bugexample 1 3 5 ==909== Memcheck, a memory error detector ==909== Copyright (C) 2002-2013, and GNU GPL'd, by Julian Seward ==909== Using Valgrind-3.9.0 and LibVEX; rerun with -h for copyr ==909== Command: ./bugexample 1 3 5 ==909== ==909== Invalid write of size 4 ==909== at 0x400741: read\_integer\_arguments (intlisttools.c:1 ==909== by 0x40080B: process (process.c:9) by 0x4006D2: main (bugexample.c:12) ==909== ==909== Address 0x51c304c is 0 bytes after a block of size 12 a ==909== at 0x4C2636D: malloc (vg\_replace\_malloc.c:291) ==909== by 0x4006FF: read\_integer\_arguments (intlisttools.c:8 ==909== by 0x40080B: process (process.c:9) by 0x4006D2: main (bugexample.c:12) ==909== ==909== ==909== Invalid read of size 4

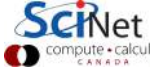

. . .

# Valgrind example (continued)

```
==909== HEAP SUMMARY:
==909==
            in use at exit: 12 bytes in 1 blocks
==909==
          total heap usage: 1 allocs, 0 frees, 12 bytes allocate
==909==
==909== LEAK SUMMARY:
==909==
           definitely lost: 12 bytes in 1 blocks
==909==
           indirectly lost: 0 bytes in 0 blocks
==909==
             possibly lost: 0 bytes in 0 blocks
==909==
           still reachable: 0 bytes in 0 blocks
==909==
                suppressed: 0 bytes in 0 blocks
==909== Rerun with --leak-check=full to see details of leaked me
==909==
==909== For counts of detected and suppressed errors, rerun with
==909== ERROR SUMMARY: 2 errors from 2 contexts (suppressed: 6 f
Segmentation fault
$_
```

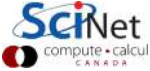

## Valgrind recommendations

- Using valgrind on mature codes often shows lots of errors. Now, some may not be an issue (e.g. dead code or false positives from libraries), but hard to know.
- So: start using valgrind early in development.
- Program modularly, and create small unit tests, on which you can comfortably use valgrind.
- Apart from this basic valgrind usage, there are other tools availble with valgrind to deal cache performance, to get more detailed memory leak information, to detect race conditions, etc. (some of which we'll discuss later).

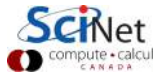

#### **Graphical symbolic debuggers**

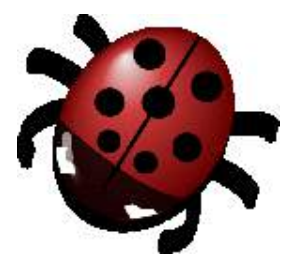

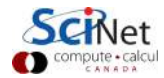

38/41 - Ontario HPC Summerschool 2015 - Central Edition: Toronto

## Graphical symbolic debuggers

#### Features

- Nice, more intuitive graphical user interface
- Front to command-line based tools: Same concepts
- Need graphics support: X forwarding (or VNC)

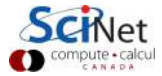

## Graphical symbolic debuggers

#### Features

- Nice, more intuitive graphical user interface
- Front to command-line based tools: Same concepts
- Need graphics support: X forwarding (or VNC)

#### Available on SciNet: ddd and ddt

► ddd

- \$ module load gcc ddd
- \$ ddd <executable compiled with -g flag>

```
    ddt
```

```
$ module load ddt
$ ddt <executable compiled with -g flag>
(more later)
```

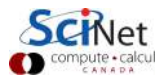

# Graphical symbolic debuggers - ddd

| <pre>He Edit View Program Commands Status Source Data Help tti tti</pre>                                                                                                    |                                                                 |                                            |                                     | DDD: /h                     | ome/rzo               | n/Course       | es/snugdebug/ex2/add.c (on gpc-f102n084)                                                                                                    | - 8 ×                   |
|----------------------------------------------------------------------------------------------------|-----------------------------------------------------------------|--------------------------------------------|-------------------------------------|-----------------------------|-----------------------|----------------|----------------------------------------------------------------------------------------------------|-------------------------|
| thi<br>i.f.<br>sources from the set of the set of the set o                                                                                                    | <u>File E</u> dit                                               | View                                       | <u>P</u> rogram                     | <u>C</u> ommands            | Status                | <u>S</u> ource | Data                                                                                                    | Help                    |
| <pre>:f</pre>                                                                                                    | ): thị                                                          |                                            |                                     |                             |                       |                | 🛛 🔊 🛱 💭 CO 🦿 AL AL AL AL AL AL AL AL AL AL AL AL AL                                                                                                    | Undisp                  |
| <pre>float f=0.0;<br/>int i, th;<br/>int i, th;<br/>for ip callel for default(none) private(i,th) shared(f)<br/>for up callel for default(none) private(i,th) shared(f)<br/>for up callet, thread_num();<br/>g = sort(?stort);<br/>f += g;<br/>}<br/>printf("result = %f\n", f);<br/>reakpoint 1, main.omp_fn.0 (.omp_data_i=0x7fffffffd9f0) at add.c:17<br/>db) c<br/>ontinuing.<br/>witching to Thread 0x41401940 (LWP 25170)]<br/>reakpoint 1, main.omp_fn.0 (.omp_data_i=0x7fffffffd9f0) at add.c:17<br/>db) graph display th<br/>db) c<br/>ontinuing.<br/>witching to Thread 0x41401940 (LWP 25171)]<br/>reakpoint 1, main.omp_fn.0 (.omp_data_i=0x7fffffffd9f0) at add.c:17<br/>db) graph display th<br/>db) c<br/>ontinuing.<br/>witching to Thread 0x41401940 (LWP 25171)]<br/>reakpoint 1, main.omp_fn.0 (.omp_data_i=0x7fffffffd9f0) at add.c:17<br/>db) graph display th<br/>db) c<br/>ontinuing.<br/>witching to Thread 0x41401940 (LWP 25171)]<br/>reakpoint 1, main.omp_fn.0 (.omp_data_i=0x7fffffffd9f0) at add.c:17<br/>db) graph display th<br/>db) c<br/>ontinuing.<br/>witching to Thread 0x41401940 (LWP 25171)]<br/>reakpoint 1, main.omp_fn.0 (.omp_data_i=0x7fffffffd9f0) at add.c:17<br/>db) graph display th<br/>db) c<br/>ontinuing.<br/>witching to Thread 0x41401940 (LWP 25171)]<br/>reakpoint 1, main.omp_fn.0 (.omp_data_i=0x7fffffffd9f0) at add.c:17<br/>db) [<br/>Dbplay 3; th (enabled, scope main.omp_fn.0, address 0x41401940)</pre>                                                                                                    | 1: f<br>6.5004692                                               | 1                                          | : i <u>3</u><br>51                  | : th<br>2                   |                       |                |                                                                                                    |                         |
| <pre>th = ord_get_thread_num();<br/>printf("Ka\n", th);<br/>g = sqrt(0.25*i+th);<br/>f += g;<br/>}<br/>printf("result = %f\n", f);<br/>reakpoint 1, main.omp_fn.0 (.omp_data_i=0x7ffffffd9f0)<br/>db) c<br/>witching to Thread 0x41401940 (LWP 25170)]<br/>reakpoint 1, main.omp_fn.0 (.omp_data_i=0x7fffffffd9f0) at add.c:17<br/>dd) graph display th<br/>dd) c<br/>witching to Thread 0x41401940 (LWP 25171)]<br/>reakpoint 1, main.omp_fn.0 (.omp_data_i=0x7fffffffd9f0) at add.c:17<br/>dd) graph display th<br/>dd) c<br/>witching to Thread 0x41401940 (LWP 25171)]<br/>reakpoint 1, main.omp_fn.0 (.omp_data_i=0x7fffffffd9f0) at add.c:17<br/>dd) graph display th<br/>dd) c<br/>witching to Thread 0x41401940 (LWP 25171)]<br/>reakpoint 1, main.omp_fn.0 (.omp_data_i=0x7fffffffd9f0) at add.c:17<br/>dd) graph display th<br/>dd) c<br/>witching to Thread 0x41401940 (LWP 25171)]<br/>reakpoint 1, main.omp_fn.0 (.omp_data_i=0x7fffffffd9f0) at add.c:17<br/>dd) graph display th<br/>dd) c<br/>witching to Thread 0x41401940 (LWP 25171)]<br/>reakpoint 1, main.omp_fn.0 (.omp_data_i=0x7fffffffd9f0) at add.c:17<br/>dd) graph display th<br/>dd) c<br/>witching to Thread 0x41401940 (LWP 25171)]<br/>reakpoint 1, main.omp_fn.0 (.omp_data_i=0x7fffffffd9f0) at add.c:17<br/>dd) graph display th<br/>dd) c<br/>dd) c<br/>witching to Thread 0x41401940 (LWP 25171)]<br/>reakpoint 1, main.omp_fn.0 (.omp_data_i=0x7fffffffd9f0) at add.c:17<br/>dd) graph display th<br/>dd) c<br/>dd) c<br/>witching to Thread 0x41401940 (LWP 25171)]<br/>reakpoint 1, main.omp_fn.0 (.omp_data_i=0x7fffffffd9f0) at add.c:17<br/>dd) graph display th<br/>dd) c<br/>dd) c<br/>witching to Thread 0x41401940 (LWP 25171)]<br/>reakpoint 1, main.omp_fn.0 (.omp_data_i=0x7fffffffd9f0) at add.c:17<br/>dd) graph display th<br/>dd) c<br/>dd) c<br/>d</pre>                                                                                                    | float<br>inti,<br>#pragma on<br>for (i<br>do                    | f=0.0;<br>th;<br>p para<br>= 0;<br>uble q; | llel for<br>i<100; i+               | default(nor<br>+) {         | ne) priv              | ate(i,th       | h) shared(f)                                                                                                    | × A                     |
| <pre>printf("result = %f\n", f);<br/>reskpoint 1, main.omp_fn.0 (.omp_data_i=0x7ffffffd9f0)<br/>db) c<br/>mtinuing.<br/>Witching to Thread 0x40a00940 (LWP 25170)]<br/>reskpoint 1, main.omp_fn.0 (.omp_data_i=0x7fffffffd9f0) at add.c:17<br/>ddb) graph display th<br/>ddb) c<br/>mtinuing.<br/>Witching to Thread 0x41401940 (LWP 25171)]<br/>reskpoint 1, main.omp_fn.0 (.omp_data_i=0x7fffffffd9f0) at add.c:17<br/>ddb) draph display th<br/>ddb) c<br/>mtinuing.<br/>Witching to Thread 0x41401940 (LWP 25171)]<br/>reskpoint 1, main.omp_fn.0 (.omp_data_i=0x7fffffffd9f0) at add.c:17<br/>db) Close<br/>Help<br/>Close<br/>Help<br/>Clo</pre> | tr<br>pr<br>g<br>f                                              | = omp<br>intf("S<br>= sqrt<br>+= g;        | _get_thre<br>%d\n",th)<br>(0.25*i+t | ad_num();<br>;<br>h);       |                       |                | Threads         Step           4 Thread 0x41e002940 () at add.c:17         Next 1           5 Thread 0x41e002940 () at add.c:17         Until T           7 Thread 0x40a00940 () at add.c:17         Until T | Stepi<br>Vexti<br>inish |
| <pre>reakpoint 1, main.omp_fn.0 (.omp_data_i=0x7fffffffd9f0) c</pre>                                                                                                    | printf<br>}                                                     | ("resu                                     | lt = %f∖n                           | ", f);                      |                       |                | 1 Thread 0x2aaaab8d3d20 () at add.c:17                                                                                                    | Nown<br>Redo<br>Make    |
| <pre>reskpoint 1, main.omp_fn.0 (.omp_data_i=0x7ffffffd9f0) at add.c:17 jdd) graph display it jdd) graph display th jdb) c witching to Thread 0x41401940 (LWP 25171)] reakpoint 1, main.omp_fn.0 (.omp_data_i=0x7ffffffd9f0) at add.c:17 jdb) [ Display 3; th (enabled, scope main.omp_fn.0, address 0x41401074)</pre>                                                                                                    | Breakpoint<br>(gdb) c<br>Continuing<br>[Switching               | : 1, ma <sup>.</sup><br>, to Th            | in.omp_fn<br>read 0x40              | .0 (.omp_da<br>1a00940 (LWF | ata_i=0×<br>9 25170)  | 7ffffff<br>]   | fd9flHelp                                                                                                    |                         |
| <pre>writching to Thread 0x41401940 (LWP 25171)] reakpoint 1, main.omp_fn.0 (.omp_data_i=0x7ffffffd9f0) at add.c:17 gdb)[ Display 3: th (enabled, scope main.omp_fn.0, address 0x41401074)</pre>                                                                                                    | Breakpoint<br>(gdb) grap<br>(gdb) grap<br>(gdb) c<br>Continuing | : 1, ma<br>oh disp<br>oh disp<br>).        | in.omp_fn<br>lay i<br>lay th        | ı.O (.omp_da                | ata_i=Ox              | 7ffffff        | fd9f0) at add.c:17                                                                                                    | Г                       |
| reakpoint 1, main.omp_fn.0 (.omp_data_i=0x7ffffffd9f0) at add.c:17<br>db) [<br>Display 3: th (enabled, scope main.omp_fn.0, address 0x41401074)                                                                                                    | ı<br>[Switching                                                 | to Th                                      | read 0x41                           | 401940 (LWF                 | 25171)                | ]              |                                                                                                    |                         |
| Display 3: th (enabled, scope main.omp_fn.0, address 0x41401074)                                                                                                    | reakpoint<br>gdb) [                                             | : 1, ma                                    | in.omp_fn                           | .0 (.omp_da                 | ata_i=Ox              | 7fffffff       | fd9f0) at add.c:17                                                                                                    |                         |
|                                                                                                    | Display 3:                                                      | th (enal                                   | bled, scope                         | e main.omp_t                | <sup>e</sup> n.O, add | lress 0x41     | 1401074)                                                                                                    | 16                      |

## Graphical symbolic debuggers - ddt

| × = -                                  | Allinea DDT v3.1 (on gpc-f102n084)                                                                                                    | í.                                                                                                    |                  |                     |                     |
|----------------------------------------|----------------------------------------------------------------------------------------------------|----------------------------------------------------------------------------------------------------|------------------|---------------------|---------------------|
| Session Control Segre                  | ch Dem Heb                                                                                                    | ·                                                                                                    |                  |                     |                     |
| 1 🖌 📒 🕄 🕾                              | 1 # 19 <b>14 11 14 1 10</b> - 10 - 10 - 10 - 10 - 10 - 10 - 1                                                                                                    |                                                                                                    |                  |                     |                     |
| Current Group: All                     | Focus on current: @ Group C Process C Thread   Stop Threads Sopother                                                                                                    |                                                                                                    |                  |                     |                     |
| All                                    | 0 1 2 3                                                                                                    |                                                                                                    |                  |                     |                     |
| Create Group                           |                                                                                                    |                                                                                                    |                  |                     |                     |
| Project files 8 ×                      | B functions with h                                                                                                    |                                                                                                    | 1 600            | als   Current line  | (s)   Current Stark |
| Search (Chrisk)                        | and a second and a second a second second se |                                                                                                    | * Loca           | 5                   | #1                  |
|                                        | 95 p.n.nome = in.get_odubie("runtime", 1.0es);<br>96 p.dt = in.get_double("dt", 0.2);                                                                                                    |                                                                                                    | Wars             | ible Name           | Value               |
| s # types.h                            | 97 p.dc = ini.get_double("dc", 2.0);                                                                                                    |                                                                                                    | ÷D               | ttOverDx2           |                     |
| a) # types.h                           | 98 p.(0) = m.get_double("ix", 10);                                                                                                    |                                                                                                    | -ar              | 0c                  |                     |
| w Wujoh                                | 99 $p.[1] = n.get_double("hy", 10);$                                                                                                    |                                                                                                    | + at             | TOUTI               | ox minutes          |
| + wcharh                               | 101 	 p.(2) = m.get double(2, 10);<br>101 	 p.n(0) = m.get long (2nx', 10);                                                                                                    |                                                                                                    | ÷ ct             | ords                |                     |
| (#) wctype.h                           | 102 p.n(1) - mi.get long ('my', 10);                                                                                                    |                                                                                                    | 1 to 1           | eld                 | 0x17                |
| + W win.h                              | <pre>103 p.n(2) = hi.get[long ('nz'', 10);</pre>                                                                                                    |                                                                                                    | ÷ fre            | no.<br>Ad           | Ox7IIII6e2          |
| B W slocale h                          | 104                                                                                                    |                                                                                                    | = fu             | Inn                 |                     |
| - Source Hes                           | 106 << p.[0] << ''                                                                                                    |                                                                                                    | ÷ m              |                     | 1 40 1 1 1 1 1 1 1  |
| +) If exception                        | 107 << p.[1] << '                                                                                                    |                                                                                                    | ÷. ne            | uProc               |                     |
| ······································ | 108 < <c '\r="" <="" <<="" p.(2)="" td=""><td></td><td>± ne</td><td>gSlabin</td><td></td></c>                                                                                                    |                                                                                                    | ± ne             | gSlabin             |                     |
| 🗉 🕷 iosfwd                             | 109 << "n ="                                                                                                    |                                                                                                    | (B) ne           | gSlabOut            |                     |
| 🐵 🖉 iostream                           | $110 \qquad << p, n(0) << 111 \qquad <= p, n(1) << ''$                                                                                                    |                                                                                                    | - ng             | onts                |                     |
| iii istream                            | 112 << p.n(2) << '\n';                                                                                                    |                                                                                                    | - 0              | dprogress           |                     |
| s Them                                 | 113                                                                                                    |                                                                                                    | + or             | igin                |                     |
| a Tompi debugg                         | 114 // points per processor                                                                                                    |                                                                                                    | + p              | riods               |                     |
| + 🖲 ostream 📰                          | 115 n dm(0) = n dm(1) = n dm(2) = 1                                                                                                    |                                                                                                    |                  | 1                   | 1                   |
| <u> </u>                               |                                                                                                    |                                                                                                    | Туре             | none selected       |                     |
| Input/Output*   Breaks                 | points   Watchpoints Stacks   Tracepoints   Tracepoint Output                                                                                                    | E Contraction of the second second seco | yaluate          |                     | 80                  |
| Stacks                                 |                                                                                                    | 8×                                                                                                    | Expression Value | 0.06125             |                     |
| Processes Threads                      | Furchon                                                                                                    |                                                                                                    | <100             | symbol "r in curren | nt context>         |
| 1 1                                    | 2+_smp_sunch_monitor                                                                                                    |                                                                                                    |                  |                     |                     |
| 1                                      | +btl_openb_async_thread                                                                                                    |                                                                                                    |                  |                     |                     |
| 1 1                                    | man (dff3d cc:105)                                                                                                    |                                                                                                    |                  |                     |                     |
| 3 1000                                 | ieservice_biread_start                                                                                                    |                                                                                                    |                  |                     |                     |
|                                        |                                                                                                    |                                                                                                    |                  |                     |                     |
|                                        |                                                                                                    |                                                                                                    |                  |                     |                     |
|                                        |                                                                                                    |                                                                                                    |                  |                     |                     |
|                                        |                                                                                                    |                                                                                                    |                  |                     |                     |
|                                        |                                                                                                    |                                                                                                    |                  |                     | *                   |
|                                        |                                                                                                    |                                                                                                    |                  |                     |                     |
|                                        |                                                                                                    |                                                                                                    |                  |                     |                     |
|                                        |                                                                                                    |                                                                                                    |                  |                     |                     |
|                                        |                                                                                                    |                                                                                                    |                  | 1                   | biocesses playing   |
|                                        |                                                                                                    |                                                                                                    |                  | -                   | compute             |
|                                        |                                                                                                    |                                                                                                    |                  |                     | compute - c         |

#### DDT

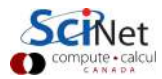

42/41 - Ontario HPC Summerschool 2015 - Central Edition: Toronto

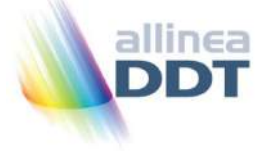

- "Distributed Debugging Tool"
- ► Powerful GUI-based commercial debugger by *Allinea*.
- ► Supports C, C++ and Fortran
- Supports MPI, OpenMP, threads, CUDA and more
- Available on all SciNet clusters (GPC, TCS, ARC, P7)
- Available on SHARCNET's kraken, requin, orca and monk.
- Part of the "Allinea Forge" suite, which also includes a 'profiler' called MAP.

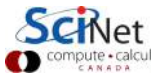

# Launching ddt

- Load your compiler and MPI modules.
- Load the ddt module: \$ module load ddt
- Start ddt with one of these:
   \$ ddt
  - \$ ddt <executable compiled with -g flag>
  - \$ ddt <executable compiled with -g flag> <arguments>
- First time: create config file: OpenMPI (skip other steps)
- Then gui for setting up debug session.

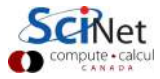

# Launching ddt

- Load your compiler and MPI modules.
- Load the ddt module: \$ module load ddt
- Start ddt with one of these:
   \$ ddt
  - \$ ddt <executable compiled with -g flag>
  - \$ ddt <executable compiled with -g flag> <arguments>
- First time: create config file: OpenMPI (skip other steps)
- Then gui for setting up debug session.

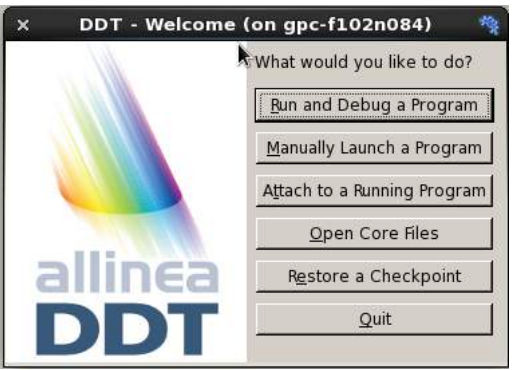

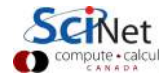

# Run and Debug a Program (session setup)

| x DDT - Run (on gpc-f102n084)                                  | -         |                                                                                                    |
|----------------------------------------------------------------|-----------|----------------------------------------------------------------------------------------------------|
| Application: /home/s/scinet/rzon/Code/diff3d/diff3d            | Details 🔺 | × Memory Debugging Options (on gpc-f102n084) 🏘                                                                                                    |
| Application: /home/s/scinet/rzon/Code/diff3d/diff3d            | - =       | Preload the memory debugging library: Language: C++, threads                                                                                                    |
| Arguments:                                                     | •         | Note: Preloading only works for programs linked against shared libraries. If your<br>program is statically linked, you must relink it against the dmalloc library manually. |
| Input File:                                                    |           | - Hean Debugging                                                                                                    |
| Working Directory:                                             | - 8       | <u>M</u> inimal (fewest tests, picks up invalid pointers passed to memory functions)                                                                                        |
| 🔽 MPI: 2 processes, OpenMPI                                    | Details 🔺 | C Buntime (fast, basic tests including fence-post checking, null handling)                                                                                                  |
| Number of processes: 2                                         |           | C Low (adds minimal heap checking, overwriting of allocated/freed space)                                                                                                    |
| Implementation: OpenMPI, no queue Change                       |           | C Medium (adds full heap checking, always relocates block on realloc)                                                                                                    |
| mpirun arguments                                               | •         | C High (adds checking for arguments to common functions)                                                                                                    |
| GpenMP: 4 threads                                              | Details 🔺 | C Custom:                                                                                                    |
| Number of OpenMP threads: 4                                    |           | Heap Overflow/Underflow Detection                                                                                                    |
| ☐ CUDA                                                         | Details 🔻 | Add guard pages to detect out of bounds heap access                                                                                                    |
| Memory Debugging: Minimal, No guard pages, Backtraces, Preload | Details   | Guard pages: I 🚍 Agd guard pages: Arter                                                                                                    |
| Environment Variables: none                                    | Details 🔻 | Advanced                                                                                                    |
| Plugins: none                                                  | Details 🔻 | Specify heap-check interval: 100                                                                                                    |
|                                                                |           | Store stack Dacktraces for memory allocations                                                                                                    |
|                                                                |           | 1 Only enable for these processes:                                                                                                    |
|                                                                |           | 0-1 100% Select All x2 x0.5 1%                                                                                                    |
| Bun                                                            | Cancel    | <u>OK</u> ancel                                                                                                    |
|                                                                | <u> </u>  | J                                                                                                    |

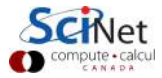

#### Run and Dehug a Program (session setup)

| bbi Run (on gpc 110211004)                                     |           |
|----------------------------------------------------------------|-----------|
| Application: /home/s/scinet/rzon/Code/diff3d/diff3d            | Details 🔺 |
| Application: /home/s/scinet/rzon/Code/diff3d/diff3d            |           |
| Arguments:                                                     | -         |
| Input File:                                                    |           |
| Working Directory:                                             |           |
| MPI: 2 processes, OpenMPI                                      | Details 🔺 |
| Number of processes: 2                                         |           |
| Implementation: OpenMPI, no queue Change                       |           |
| mpirun arguments                                               | •         |
| OpenMP: 4 threads                                              | Details 🔺 |
| Number of OpenMP threads: 4                                    |           |
| T CUDA                                                         | Details 🔻 |
| Memory Debugging: Minimal, No guard pages, Backtraces, Preload | Details   |
| Environment Variables: none                                    | Details 🔻 |
| plania and a                                                   | Details 🔻 |

| × Memory Debugging Options (o                                                                                                    |
|----------------------------------------------------------------------------------------------------|
| ☑ Preload the memory debugging library: Lang<br>Note: Preloading only works for programs linked<br>program is statically linked, you must relink it again |
| Heap Debugging                                                                                                    |
| C Buntime (fast, basic tests including fence-post                                                                                                    |
| C Lo <u>w</u> (adds minimal heap checking, overwriting                                                                                                    |
| C Medium (adds full heap checking, always relo<br>C High (adds checking for arguments to commo                                                            |
| C Custom:                                                                                                    |
| Heap Overflow/Underflow Detection                                                                                                    |
| ▲dd guard pages to detect out of bounds hear<br>Guard pages: 1 ↔ Add guard pages: Aft                                                                     |
| Ad <u>v</u> anced                                                                                                    |
| 🖵 Specify heap-check interval: 100 🛫                                                                                                    |
| Store stack backtraces for memory allocation Only enable for these processes:                                                                             |
| 0-1 100% <u>Selec</u>                                                                                                    |
|                                                                                                    |

| x DDT - Run (on gpc-f102n084)                                                                                                    | -                      |                                                                                                    |
|----------------------------------------------------------------------------------------------------|------------------------|----------------------------------------------------------------------------------------------------|
| Application: /home/s/scinet/rzon/Code/diff3d/diff3d                                                                                            | Details 🔺              | × Memory De                                                                                                    |
| Application: /home/s/scinet/rzon/Code/diff3d/diff3d Arguments: Input File: Working Directory:                                                  |                        | <ul> <li>✓ Preload the memory de Note: Preloading only worprogram is statically linked</li> <li>Heap Debugging</li> <li>✓ Minimal (fewest tests)</li> </ul> |
| Image: Processes, OpenMPI         Number of processes:         Implementation:       OpenMPI, no queue         Change         mpirun arguments | Details 🔺              | Buntime (fast, basic te<br>Low (adds minimal he<br>Medium (adds full hea<br>High (adds checking f                                                           |
| OpenMP: 4 threads       Number of OpenMP threads:                                                                                              | Details 🔺              | Heap Overflow/Underflow                                                                                                    |
| CUDA     Memory Debugging: Minimal, No guard pages, Backtraces, Preload                                                                        | Details 🔻              | <u>G</u> uard pages: 1                                                                                                    |
| Environment Variables: none<br>Plugins: none                                                                                                   | Details 🔻<br>Details 👻 | Advanced<br>☐ Specify heap-check in<br>☐ Store stack backtrace                                                                                              |
|                                                                                                    |                        | I Only enable for these                                                                                                    |

0.1

| X DDT - Run (on gpc-f102n084)                                  |           |   |                |
|----------------------------------------------------------------|-----------|---|----------------|
| Application: /home/s/scinet/rzon/Code/diff3d/diff3d            | Details 🔺 | - | ×              |
| Application: //home/s/scinet/rzon/Code/diff3d/diff3d           |           |   | ₽reloa         |
| Arguments:                                                     | •         |   | Note: P        |
| Input File:                                                    | •         |   |                |
| Working Directory:                                             |           |   | Heap D         |
| ±                                                              |           |   | Mini           |
| MPI: 2 processes, OpenMPI                                      | Details 🔺 |   | C Runt         |
| Number of processes: 2                                         |           |   | C Low          |
| Implementation: OpenMPI, no queue Change                       |           |   | C Med          |
| mpirun arguments                                               | -         |   | C High         |
| OpenMP: 4 threads                                              | Details 🔺 |   | , c <u>u</u> s |
| Number of OpenMP threads: 4                                    |           |   | Heap C         |
| ☐ CUDA                                                         | Details 🔻 |   | Guard          |
| Memory Debugging: Minimal, No guard pages, Backtraces, Preload | Details   |   | Advance        |
| Environment Variables: none                                    | Details 🔻 |   |                |
| Plugins: none                                                  | Details 🔻 |   |                |

| Application: /home/s/scinet/rzon/Code/diff3d/diff3d            | Details 🔺 |  |  |  |
|----------------------------------------------------------------|-----------|--|--|--|
| Application: /home/s/scinet/rzon/Code/diff3d/diff3d            | - 🖯       |  |  |  |
| Arguments:                                                     | •         |  |  |  |
| Input File:                                                    |           |  |  |  |
| Working Directory:                                             |           |  |  |  |
| MPI: 2 processes, OpenMPI                                      | Details 🔺 |  |  |  |
| Number of processes: 2                                         |           |  |  |  |
| Implementation: OpenMPI, no queue Change                       |           |  |  |  |
| mpirun arguments                                               | •         |  |  |  |
| OpenMP: 4 threads                                              | Details 🔺 |  |  |  |
| Number of <u>O</u> penMP threads: 4                            |           |  |  |  |
| ☐ CUDA                                                         | Details 🔻 |  |  |  |
| Memory Debugging: Minimal, No guard pages, Backtraces, Preload | Details   |  |  |  |
|                                                                |           |  |  |  |

ļ

| ff3d                    | Details 🔺 |
|-------------------------|-----------|
| f3d                     | -         |
|                         | •         |
|                         |           |
|                         | •         |
|                         | Details 🔺 |
| ]                       |           |
|                         |           |
|                         | Details 🔺 |
|                         |           |
|                         | Details 🔻 |
| es, Backtraces, Preload | Details   |
|                         |           |

#### Memory Debugging Options

Preload the memory debugging library:

Note: Preloading only works for programs link program is statically linked, you must relink it a

#### Heap Debugging

×

- Minimal (fewest tests, picks up invalid poir
- C Buntime (fast, basic tests including fence-p
- C Low (adds minimal heap checking, overwr
- C Medium (adds full heap checking, always r
- C High (adds checking for arguments to com

C Custom:

Heap Overflow/Underflow Detection

Add guard pages to detect out of bounds

Guard pages: 1 🗧 🗧 Add guard pages:

Advanced

#### Memory Debugging Options (on gpc-f102n084)

Preload the memory debugging library: Language: C++, threads

Note: Preloading only works for programs linked against shared libraries. If your program is statically linked, you must relink it against the dmalloc library manually.

Heap Debugging

×

- Minimal (fewest tests, picks up invalid pointers passed to memory functions)
- C Runtime (fast, basic tests including fence-post checking, null handling)
- C Low (adds minimal heap checking, overwriting of allocated/freed space)
- C Medium (adds full heap checking, always relocates block on realloc)
- C High (adds checking for arguments to common functions)

C Custom:

| Heap Overflow/Underflow Detection                          |
|------------------------------------------------------------|
| <u>Add guard pages to detect out of bounds heap access</u> |
| Guard pages: 1 📩 Add guard pages: After 💌                  |
| Advanced                                                   |
### Run and Debug a Program (session setup)

| x DDT - Run (on gpc-f102n084)                                    | 4         |                                                                                                    |
|------------------------------------------------------------------|-----------|----------------------------------------------------------------------------------------------------|
| Application: /home/s/scinet/rzon/Code/diff3d/diff3d              | Details 🔺 | × Memory Debugging Options (on gpc-f102n084) 🏘                                                                                                    |
| Application: /home/s/scinet/rzon/Code/diff3d/diff3d              |           | Preload the memory debugging library: Language: C++, threads                                                                                                    |
| Arguments:                                                       | •         | Note: Preloading only works for programs linked against shared libraries. If your<br>program is statically linked, you must relink it against the dmalloc library manually. |
| Input File:                                                      |           | - Hean Debugging                                                                                                    |
| Working Directory:                                               | - 8       | <u>M</u> inimal (fewest tests, picks up invalid pointers passed to memory functions)                                                                                        |
| MPI: 2 processes, OpenMPI                                        | Details 🔺 | C Buntime (fast, basic tests including fence-post checking, null handling)                                                                                                  |
| Number of processes: 2 =                                         |           | C Low (adds minimal heap checking, overwriting of allocated/freed space)                                                                                                    |
| Implementation: OpenMPI, no queue Change                         |           | C Medium (adds full heap checking, always relocates block on realloc)                                                                                                    |
| mpirun arguments                                                 |           | C High (adds checking for arguments to common functions)                                                                                                    |
| GenMP: 4 threads                                                 | Details 🔺 |                                                                                                    |
| Number of OpenMP threads: 4                                      |           | Heap Overflow/Underflow Detection                                                                                                    |
| ☐ CUDA                                                           | Details 🔻 | Guard pages: 1 Add guard pages: After                                                                                                    |
| 🔽 Memory Debugging: Minimal, No guard pages, Backtraces, Preload | Details   | Advanced                                                                                                    |
| Environment Variables: none                                      | Details 🔻 | Specify heap-check interval: 100                                                                                                    |
| Plugins: none                                                    | Details 🔻 | ✓ Store stack backtraces for memory allocations                                                                                                    |
|                                                                  |           | C Qnly enable for these processes:                                                                                                    |
|                                                                  |           | 0-1 100% Select All x2 x0.5 1%                                                                                                    |
|                                                                  |           |                                                                                                    |
| Bun                                                              | Cancel    | QKCancel                                                                                                    |

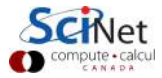

# User interface (1)

| Session Control Search View Help  Focus on current:                                                                                                    | × ¤ -                                                            | Allinea DDT v3.1 (on gpc-f102n084)                                                                                                    |
|----------------------------------------------------------------------------------------------------|------------------------------------------------------------------|----------------------------------------------------------------------------------------------------|
| Current Group:     All     0     All     0     Noot     0     Noters     1     2     Project Files     ** del_opv.cc     ** del_opv.cc     ** del_opv.cc     ** del_opv.cc     ** del_opv.cc     ** del_opv.cc     ** del_opv.cc     ** del_opv.cc     ** del_opv.cc     ** del_opv.cc     ** del_opv.cc     ** del_opv.cc     ** del_opv.cc     ** del_opv.cc   ** del_opv.cc                                                                                                    | Session Control Search                                           | :h <u>V</u> iew <u>H</u> elp                                                                                                    |
| Current Group: All Focus on current: © Group © Process © Thread © Step Threads Together  All O 1 2 3 Root 0 Workers 1 2 3 Create Group Project Files      *      * del_opv.cc     *      * del_opv.cc     *      * del_opv.cc     *      * del_opv.cc     *      *      *      *      *      *      *      *      *      *      *      *      *      *      *      *      *      *      *      *      *      *      *      *      *      *      *      *      *      *      *      *      *      *      *      *      *      *      *      *      *      *      *      *      *      *      *      *      *      *      *      *      *      *      *      *      *      *      *      *      *      *      *      *      *      *      *      *      *      *      *      *      *      *      *      *      *      *      *      *      *      *      *      *      *      *      *      *      *      *      *      *      *      *      *      *      *      *      *      *      *      *      *      *      *      *      *      *      *      *      *      *      *      *      *      *      *      *      *      *      *      *      *      *      *      *      *      *      *      *      *      *      *      *      *      *      *      *      *      *      *      *      *      *      *      *      *      *      *      *      *      *      *      *      *      *      *      *      *      *      *      *      *      *      *      *      *      *      *      *      *      *      *      *      *      *      *      *      *      *      *      *      *      *      *      *      *      *      *      *      *      *      *      *      *      *      *      *      *      *      *      *      *      *      *      *      *      *      *      *      *      *      *      *      *      *      *      *      *      *      *      *      *      *      *      *      *      *      *      *      *      *      *      *      *      *      *      *      *      *      *      *      *      *      *      *      *      *      *      *      *      *      *      *      *      *      *                                                                                                     | Þ 📊 🖯 🖏 📅 🤻 💽                                                    | l                                                                                                    |
| All 0 1 2 3<br>Root 0<br>Workers 1 2 3<br>Create Group<br>Project Files * * * * * * * * * * * * * * * * * * *                                                                                                    | Current Group: All                                               | -Focus on current: " Group " Process " Thread " Step Threads Together                                                                                              |
| Root     0       Workers     1     2       Create Group     Image: Comparison of the state of the state                                                                                                    | All                                                              | 0 1 2 3                                                                                                    |
| Workers     1     2       Create Group       Project Files     # wiff3d.cc       Search (Ctrl+K)     # diff3d.cc       # del_opv.cc     # del_opv.cc       # del_opv.t.cc     # delete.c       # delete.c     # delete.c       # diff3d.cc     # delete.c       # delete.c     # delete.c       # delete.c <td>Root</td> <td>0</td>                                                                                                    | Root                                                             | 0                                                                                                    |
| Create Group Project Files       #** del[opv.cc <sup>74</sup> / <sub>1</sub> <sup>1</sup> / <sub>1</sub> <sup>10</sup> / <sub>1</sub> <sup>10</sup> / <sub>1</sub> | Workers                                                          | 1 2 3                                                                                                    |
| Project Files     # x     # diff3d.cc     Locals     Current Line(s)     Current Stack       Search (Ctrl+K)     74     1     1     1     1     1       # # del_opv.cc     74     1     1     1     1     1       # # del_opv.cc     74     1     1     1     1     1       # # del_opv.cc     74     1     1     1     1     1       # # del_opv.cc     74     1     1     1     1     1       # # del_opv.cc     74     1     1     1     1     1       # # del_opv.cc     74     1     1     1     1     1       # # del_opv.cc     74     1     1     1     1     1       # # del_opv.cc     7     1     1     1     1     1       # # del_opv.cc     7     1     1     1     1     1       # # del_opv.cc     7     1     1     1     1     1       # # del_opv.cc     7     1     1     1     1     1       # # distances.c     7     1     1     1     1     1       # # distances.c     #     #     #     1     1     1                                                                                                    | Create Group                                                     |                                                                                                    |
| Search (Ctrl+K)     74     1     Current Line(s)     # ×       # #del_opv.cc     74     1     mit_r(coint_sortbo, Abort (1))     Variable Name     Variable Name     <                                                                                                    | Project Files                                                    | 🕫 × 🖷 diff3d.cc 😰 Locals Current Line(s) Current Stack                                                                                                    |
| ***del_opv.cc     7%     1     comst int introde * get_nom_threads())     Variable Name     Value       ***del_opvnt.cc     comst int introde * get_nom_threads())     **     **     **     **       ***del_opvnt.cc     comst int introde * get_nom_threads())     **     **     **     **       ***del_opvnt.cc     comst int introde *     9%     *     *     *       ***delete.c     **     *     *     *     *       ***delete.c     *     *     *     *     *       ***diff3d.cc     *     *     *     *     *       ***divida     *     *     *     *     *       ***divida     *     *     *     *     *       *** divida     *     *     *     *     *       *** divida     *     *     *     *     *       ***     *     *     *     *     *       ***     *     *     *     *     *       ***     *     *     *     *     *       ***     *     *     *     *     *       **     *     *     *     *     *       **     *     *     *     * <td>Search (Ctrl+K)</td> <td>S 74 1 Current Line(s) #×</td>                                                                                                    | Search (Ctrl+K)                                                  | S 74 1 Current Line(s) #×                                                                                                    |
| # #del_opvnt.cc       7/1       comet int athrds = get_une_threads();       # MPI::COMM         # #del_opvnt.cc       comet int athrds = get_une_threads();       comet int root = g(roomstring);       # MPI::COMM         # #del_opvnt.cc       comet int athrds = get_une_threads();       comet int root = g(roomstring);       # MPI::COMM         # #del_opvnt.cc       comet int root = g(roomstring);       comet int root = g(roomstring);       # MPI::COMM         # #del_opvnt.cc       comet int root = g(roomstring);       comet int root = g(roomstring);       # MPI::COMM         # #del_opvnt.gc       ** distances.c       ** get(comet int (Parameters));       ** metricolog(roomstring);       ** metricolog(roomstring);         # # distances.c       ** get(comet int (Parameters));       ** metricolog(roomstring);       ** metricolog(roomstring);       ** metricolog(roomstring);         # distances.c       ** get(comet int (Parameters));       ** metricolog(roomstring);       ** metricolog(roomstring);       ** metricolog(roomstring);         # distances.c       ** get(comet int (Parameters));       ** metricolog(roomstring);       ** metricolog(roomstring);       ** metricolog(roomstring);         # distances.c       ** got(roomstring);       ** metricolog(roomstring);       ** metricolog(roomstring);       ** metricolog(roomstring);         # distances.c       ** metricolog(roomstring);                                                                                                    | = = del opy cc                                                   | Variable Name Value                                                                                                    |
| Input/Output*     Breakpoints     Watchpoints     Stacks     Tracepoints     Tracepoint     Output       Evaluate     #×       itacks     *     *     *     *     Expression     Value       *     *     *     *     *     *       *     *     *     *     *                                                                                                    | <pre># del_opvnt.cc # delete.c # distances.c # distances.c</pre> | <pre>* Source internation = n get_num_Linteedu [1]<br/>source internations = n get_num_Linteedu [1]<br/>source internations = n get_num_Linteedu [1]<br/>int</pre> |
| Input/Output*     Breakpoints     Watchpoints     Stacks     Tracepoints     Tracepoint     Output     Evaluate     # ×       stacks     #     #     #     #     #     #     #     #     #     #     #     #     #     #     #     #     #     #     #     #     #     #     #     #     #     #     #     #     #     #     #     #     #     #     #     #     #     #     #     #     #     #     #     #     #     #     #     #     #     #     #     #     #     #     #     #     #     #     #     #     #     #     #     #     #     #     #     #     #     #     #     #     #     #     #     #     #     #     #     #     #     #     #     #     #     #     #     #     #     #     #     #     #     #     #     #     #     #     #     #     #     #     #     #     #     #     #     #     #     #     #     #     #     #     #     #     #     #     #     # <td>A CONTRACTOR</td> <td>الله الله الله الله الله الله الله الله</td>                                                                                                    | A CONTRACTOR                                                     | الله الله الله الله الله الله الله الله                                                                                                    |
| stacks                                                                                                    | Input/Output*   Break                                            | points   Watchpoints Stacks   Tracepoints   Tracepoint Output   Evaluate                                                                                           |
| Processes         Threads         Function           4         4         gomp_thread_start (team.c:120)         4                                                                                                    | Stacks                                                           | # × Expression Value                                                                                                    |
| 4 gomp_thread_start (team.c:120)                                                                                                    | Processes Threads                                                | Function                                                                                                    |
|                                                                                                    | 4 4                                                              | gomp thread start (team.c:120)                                                                                                    |
| 4 main (diff3d.cc:81)                                                                                                    | 4 4                                                              | main (diff3d.cc:81)                                                                                                    |
| 4 4 mmm_event_cleanup                                                                                                    | 4                                                                | amxm_event_cleanup                                                                                                    |
| ,<br>Ready                                                                                                    | M                                                                | Ready                                                                                                    |
|                                                                                                    |                                                                  |                                                                                                    |

CANADA

# User interface (2)

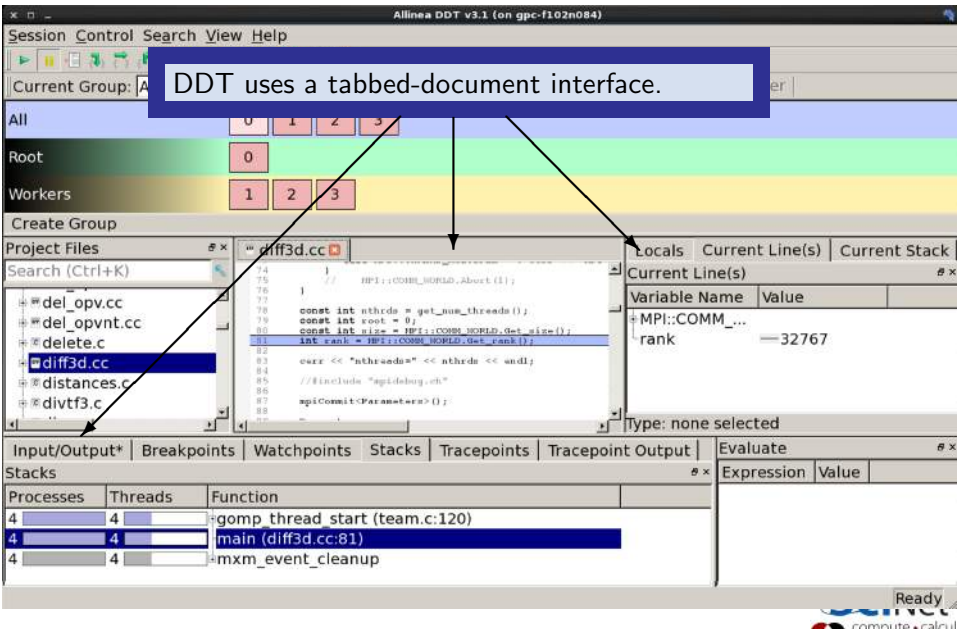

# User interface (3)

| × ¤ -                                                                                       |                                 |               |                                                                                                    | Allinea                                                                                             | a DDT v3.1 (on gpc                                                                                                    | -f102n084)      |                  |                                |            |           |
|---------------------------------------------------------------------------------------------|---------------------------------|---------------|----------------------------------------------------------------------------------------------------|----------------------------------------------------------------------------------------------------|----------------------------------------------------------------------------------------------------|-----------------|------------------|--------------------------------|------------|-----------|
| Session Co                                                                                  | ntrol Se                        | earch View    | / <u>H</u> elp                                                                                                    |                                                                                                    |                                                                                                    |                 |                  |                                |            |           |
|                                                                                             | 1, 7, P                         |               | 1 1 1 1 - 🕫                                                                                                    | •                                                                                                   |                                                                                                    |                 |                  |                                |            |           |
| Current Gr                                                                                  | oup: All                        | 14/1          |                                                                                                    | • •                                                                                                 | · D                                                                                                    |                 |                  |                                |            |           |
| All                                                                                         |                                 | vvhe          | n the ses                                                                                                    | sion b                                                                                              | egins, D                                                                                                    | DI aut          | comatio          |                                |            |           |
|                                                                                             | _                               | finds         | source co                                                                                                    | ode fro                                                                                             | om inform                                                                                                    | nation c        | ompile           | d in                           |            |           |
| Root                                                                                        |                                 | tho c         | wacutabla                                                                                                    |                                                                                                    |                                                                                                    |                 | •                |                                |            |           |
| Workers                                                                                     |                                 | the           | executable                                                                                                    | •                                                                                                   |                                                                                                    |                 |                  |                                |            |           |
| Create Gro                                                                                  | up.                             | -             |                                                                                                    |                                                                                                    |                                                                                                    |                 |                  |                                |            |           |
| Project Files                                                                               | up<br>:                         | e x           | " diff2d ccm                                                                                                    |                                                                                                    |                                                                                                    |                 | Locale           | Current Line                   | (c) Curr   | ont Stack |
| Search (Ctr                                                                                 | 1+K)                            | 5             | 74                                                                                                    |                                                                                                    |                                                                                                    |                 | Current          | ine(s)                         | (s)   curr | ent Stack |
| den de l'ann                                                                                |                                 | *             | 76 1                                                                                                    | HIPT : + COMIL_0                                                                                    | ORLD. Abort (1);                                                                                                    |                 | Variable N       | Jame Value                     | 15         |           |
| <pre># del_op<br/># delete.<br/># diff3d.c<br/># distanc<br/># distanc<br/># divtf3.c</pre> | vnt.cc<br>c<br>cc<br>ces.c<br>c |               | 78 const int<br>79 const int<br>80 const int<br>81 int cank<br>83 carr << *<br>84<br>85 //#includ<br>86<br>87 mpiConmit | nthrds = ge<br>root = 0;<br>niz= = HPI:<br>HPI:rCOMM<br>athreads=" <<br>" spidebog.<br>(Parameters) | <pre>et_num threads();<br/>;:COMM_NORLD.Get_s<br/>NOPLD.Get_cank();<br/>&lt;&lt; nthrds &lt;&lt; endl;<br/>etc"<br/>0.0;</pre> | ( <u>z=()</u> ) | MPI::COM<br>rank | им <u>_</u><br>—32             | 767        |           |
| < ··· ·                                                                                     |                                 | ا ت           | d                                                                                                    |                                                                                                    |                                                                                                    | <u>ب</u>        | Type: none       | e selected                     |            |           |
| Input/Outp                                                                                  | out*   Br                       | eakpoints     | Watchpoints                                                                                                    | Stacks                                                                                              | Tracepoints                                                                                                    | Tracepoint      | Output           | Evaluate                       |            | 8 ×       |
| Stacks                                                                                      |                                 |               |                                                                                                    |                                                                                                    |                                                                                                    |                 | 8                | <ul> <li>Expression</li> </ul> | Value      |           |
| Processes                                                                                   | Threa                           | ds Fun        | ction                                                                                                    |                                                                                                    |                                                                                                    |                 |                  |                                |            |           |
| 4                                                                                           | 4                               | -go           | mp_thread_sta                                                                                                    | rt (team.o                                                                                          | c:120)                                                                                                    |                 |                  |                                |            |           |
| 4 1                                                                                         | 4                               | ma            | in (diff3d.cc:81                                                                                                    | )                                                                                                   |                                                                                                    |                 |                  |                                |            |           |
| 4                                                                                           | 4                               | j≙mx          | m_event_clean                                                                                                    | up                                                                                                  |                                                                                                    |                 |                  | I                              |            |           |
| 19/41 Orteria                                                                               | HPC Sur                         | marrichaal 20 | 15 - Control Edition                                                                                                    | Taranta                                                                                             |                                                                                                    |                 |                  | '                              | C          | Ready     |

# User interface (4)

| × ¤ -                                                                                                    | Allinea DDT v3.1 (on gpc-f102n084)                                                                                                    |                       |
|----------------------------------------------------------------------------------------------------|----------------------------------------------------------------------------------------------------|-----------------------|
| Session Control Sea                                                                                                  | rch <u>V</u> iew <u>H</u> elp                                                                                                    |                       |
| 🕨 🔢 🔁 🖏 📸 🕅                                                                                                    | • • • • • • • • • •                                                                                                    |                       |
| Current Group: All                                                                                                   | Focus on current: • Group • Process • Thread • Step Threads Togeth                                                                                                    | er                    |
| All                                                                                                    | 0 1 2 3                                                                                                    |                       |
| Root                                                                                                    | 0                                                                                                    |                       |
| Workers                                                                                                    | 1 2 3                                                                                                    |                       |
| Create Group                                                                                                    |                                                                                                    |                       |
| Project Files                                                                                                    | #X #diff2d.ccm                                                                                                    | Line(s) Current Stack |
| Search (Ctrl+K)  # del_opv.cc # del_opvnt.cc # delete.c # diff3d.cc # distances.c # divtf3.c Input/Output* Br Stacks | <ul> <li>Process Control and Process Groups:</li> <li>Can group process together.</li> <li>Predefined groups All, Root, Workers.<br/>(Session→options, automatically create)</li> <li>Can create, delete modify groups (drag</li> </ul> | e ext                 |
| Processes Thread<br>4 4 4<br>4 4 4<br>4 4                                                                            | drop, right click stacks, )                                                                                                    |                       |
|                                                                                                    |                                                                                                    | Ready                 |

# User interface (5)

| × ¤ -                                                                                                    |                                       |              |                                                                                                    | Allinea                                                                                               | DDT v3.1 (on gpc                                                            | -f102n084)       |                         |          |           |         |           |
|----------------------------------------------------------------------------------------------------|---------------------------------------|--------------|----------------------------------------------------------------------------------------------------|----------------------------------------------------------------------------------------------------|-----------------------------------------------------------------------------|------------------|-------------------------|----------|-----------|---------|-----------|
| Session Contro                                                                                            | Search                                | <u>V</u> iew | Help                                                                                                    |                                                                                                    |                                                                             |                  |                         |          |           |         |           |
| Þ 🗉 🕄 🎜                                                                                                   | R                                     | Et EU        | 10-9                                                                                                    | •                                                                                                    |                                                                             |                  |                         |          |           |         |           |
| Current Group                                                                                             | : All                                 |              |                                                                                                    |                                                                                                    | -                                                                           | an an an les est | an an Company of Colors | a        | r I       |         |           |
| All                                                                                                    | D                                     | iffere       | ent colou                                                                                                    | r codi                                                                                                | ng for ea                                                                   | ch grou          | p's cu                  | rrent    |           |         |           |
| Root                                                                                                    | SO                                    | urce         | e line.                                                                                                    |                                                                                                    |                                                                             |                  |                         |          |           |         |           |
| Workers                                                                                                   |                                       | 1            | 2 3                                                                                                    |                                                                                                    |                                                                             |                  |                         |          | _         |         |           |
| Create Group                                                                                              |                                       |              |                                                                                                    |                                                                                                    |                                                                             |                  |                         |          |           |         |           |
| Project Files                                                                                             |                                       | 8×           | diff3d.cc                                                                                                    |                                                                                                    |                                                                             |                  | Locals                  | Curren   | nt Line(s | s) Curr | ent Stack |
| Search (Ctrl+K)                                                                                           | (i)                                   | 5            | 74 1                                                                                                    | HPT:::COHE &                                                                                          | OFLD . Abort (1) :                                                          | <u>.</u>         | Current I               | Line(s)  |           |         | ₿×        |
| # # del opy.cc                                                                                            |                                       | -            | 76 1                                                                                                    |                                                                                                    |                                                                             |                  | Variable                | Name     | Value     |         |           |
| <pre># del_opvnt.d # # delete.c # delete.c # diff3d.cc # # distances.c # # distances.c # # divtf3.c</pre> | :                                     |              | 7%         const int           80         const int           81         int rank *           82         serr << *           83         cerr << *           84         //#include           86         spiCommits | <pre>root = 0;<br/>niz= = HPI:<br/>HPI:rCOMM<br/>threeds=" &lt;<br/>"splidebug.<br/>Parameters?</pre> | : CONNENCRED.det s:<br>NORLD.det rank[];<br>< nthrds << endl;<br>ch."<br>0; | (z=())           | rank                    | MM       |           | 67      |           |
| <u>ا '' ''</u> ا                                                                                          |                                       | u lu         | 17                                                                                                    |                                                                                                    |                                                                             | <u>ب</u>         | Type: nor               | ne selec | ted       |         |           |
| Input/Output*                                                                                             | Breakpo                               | ints         | Watchpoints                                                                                                    | Stacks                                                                                                | Tracepoints                                                                 | Tracepoin        | t Output                | Eval     | uate      |         | €×        |
| Stacks                                                                                                    |                                       |              |                                                                                                    |                                                                                                    |                                                                             | o                | 6                       | × Exp    | ression   | Value   |           |
| Processes Th                                                                                              | reads                                 | Funct        | ion                                                                                                    |                                                                                                    |                                                                             |                  |                         |          |           |         |           |
| 4 4                                                                                                    |                                       | gom          | _thread_star                                                                                                    | t (team.o                                                                                             | ::120)                                                                      |                  |                         |          |           |         |           |
| 4 4                                                                                                    |                                       | main         | (diff3d.cc:81                                                                                                    | )                                                                                                    |                                                                             |                  |                         |          |           |         |           |
| 4 4                                                                                                    |                                       | mxm          | _event_clean                                                                                                    | up                                                                                                    |                                                                             |                  |                         |          |           |         |           |
|                                                                                                    |                                       |              |                                                                                                    |                                                                                                    |                                                                             |                  |                         | '        |           | cor     | Ready     |
|                                                                                                    | · · · · · · · · · · · · · · · · · · · | 1.0015       | Contract Francis                                                                                                    | <b>T</b>                                                                                              |                                                                             |                  |                         |          |           |         | CANADA    |

# User interface (6)

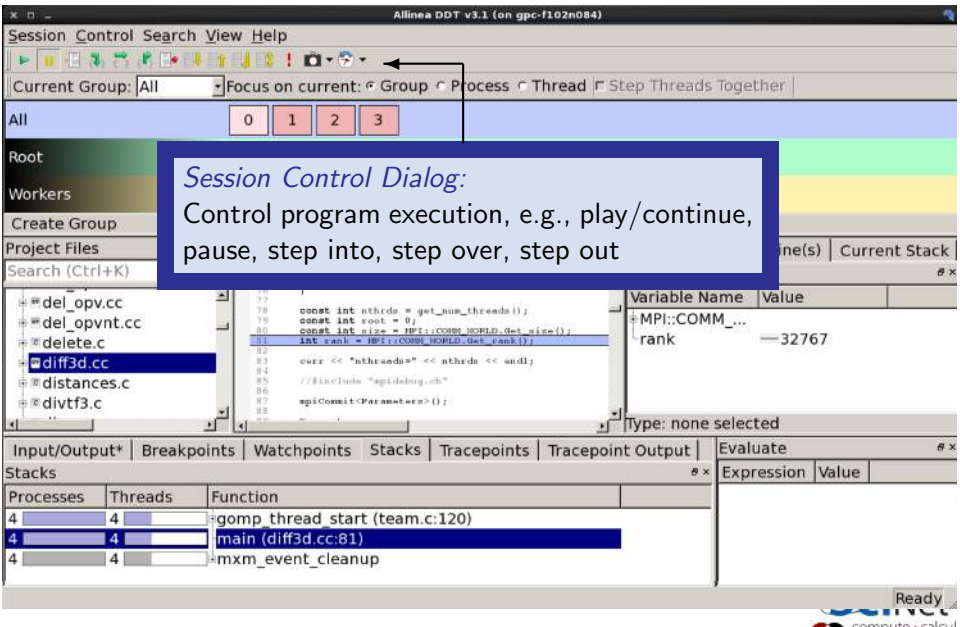

# User interface (7)

| × ¤ -                                                       | Allinea DDT v3.1 (on gpc-f102n084                                                                                                    | )           |                      |                           |
|-------------------------------------------------------------|----------------------------------------------------------------------------------------------------|-------------|----------------------|---------------------------|
| Session Control Searc                                       | ch ⊻iew <u>H</u> elp                                                                                                    |             |                      |                           |
| 🕨 🔢 🖪 🖏 📅 🕅 💽                                               | 🗼 👔 📕 📋 🖷 🐨 🐨 🐨                                                                                                    |             |                      |                           |
| Current Group: All                                          | • Focus on current: 🕫 Group 🔿 Process 🔿 Thread                                                                                                    | Step Threa  | ids Together         |                           |
| All                                                         | 0 1 2 3                                                                                                    |             |                      |                           |
| Root                                                        | 0                                                                                                    |             |                      |                           |
| Workers                                                     | 1 2 3                                                                                                    |             |                      |                           |
| Create Group                                                |                                                                                                    |             |                      |                           |
| Project Files                                               | ∉× # diff3d.cc □                                                                                                    | Locals      | Current Line(s)      | Current Stack             |
| Search (Ctrl+K)                                             | And a second second sec |             |                      | đ×                        |
| <pre># del_opvnt.cc # delete.c # diff3d.cc # divtf3.c</pre> | Can suspend, jump to, delete, load                                                                                                    | d, save     | 32767<br>ne selected |                           |
| Input/Output*   Break                                       | points   Watchpoints Stacks   Tracepoints   Tracep                                                                                                    | oint Output | Evaluate             | e ×                       |
| Stacks                                                      | , , , , , , , ,                                                                                                    |             | * Expression V       | /alue                     |
| Processes Threads                                           | Function                                                                                                    |             |                      |                           |
| 4 4                                                         | gomp_thread_start (team.c:120)                                                                                                    |             | _                    |                           |
| 4 4                                                         | main (diff3d.cc:81)                                                                                                    |             |                      |                           |
| 4 4                                                         | mxm_event_cleanup                                                                                                    |             | 1                    |                           |
|                                                             |                                                                                                    |             | ,                    | Ready<br>compute • calcul |

# User interface (8)

| × ¤ -          |                                                                                                    |                  |                              | Alline                               | a DDT v3.1 (on gpc | -f102n084) |            |                |                     |                |
|----------------|----------------------------------------------------------------------------------------------------|------------------|------------------------------|--------------------------------------|--------------------|------------|------------|----------------|---------------------|----------------|
| Session Co     | ntrol Sea                                                                                                    | rch <u>V</u> iew | Help                         |                                      |                    |            |            |                |                     |                |
|                | 1 7 F E                                                                                                    | • 4 1            | 10.0                         | •                                    |                    |            |            |                |                     |                |
| Current Gr     | oup: All                                                                                                    | · Fo             | cus on current:              | · Group                              | Process C1         | hread 🗖 St | ep Threads | Together       |                     |                |
| All            |                                                                                                    |                  | 0 1 2                        | 3                                    |                    |            |            |                |                     |                |
| Root           |                                                                                                    |                  | 0                            |                                      |                    |            |            |                |                     |                |
| Workers        |                                                                                                    | Focu             | s:                           |                                      |                    |            |            |                |                     |                |
| Create Gro     | up                                                                                                    | Chao             | ca hatwaa                    |                                      |                    | oc or t    | brood      |                |                     |                |
| Project Files  | 5                                                                                                    | Choo             | se betwee                    | in Gro                               | up, proce          | 255 OF L   | meau       | ine(           | s) Curr             | ent Stack      |
| Search (Ctr    | 1+K)                                                                                                    | 121              | 76 77                        | HET COMPLET                          | OWLD About (11)    | _          | current th | ie(s)          | and a second second | đ ×            |
| del_op         | v.cc                                                                                                    | 2                | 76 1<br>77<br>78 const int   | nthrdø = g                           | rt_num_threads();  | _          | Variable N | ame Value      |                     |                |
| = del_op       | vnt.cc                                                                                                    |                  | 79 const int<br>80 const int | <pre>xoot = 0;<br/>siz= = HPI:</pre> | COMM NORLD. Get a  | ze();      | rank       | M<br>— 327     | 67                  |                |
| ■ diff3d.o     | C                                                                                                    |                  | 82<br>03 carr << *n          | threads="                            | < nthrdm << andl;  |            | - Marine   | JL,            |                     |                |
| • # distance   | ces.c                                                                                                    |                  | 84<br>85 //#include<br>86    | "agridabug                           | en."               |            |            |                |                     |                |
| ■ # divtf3.    | c                                                                                                    | <u>.</u>         | 87 mpiConnits                | Parameters                           | 01                 | -          | L          | and the second |                     |                |
| 4              | Sec. 1925                                                                                                    | 1                |                              |                                      | 1                  | 2          | Type: none | selected       |                     |                |
| Input/Outp     | out*   Brea                                                                                                    | akpoints         | Watchpoints                  | Stacks                               | Tracepoints        | Tracepoin  | t Output   | Evaluate       | he here I           | 6 X            |
| Stacks         | The second second second second second second second second second second second second second second second se |                  |                              |                                      |                    |            | 0 ×        | Expression     | value               |                |
| Processes      | Threads                                                                                                    | Func             | tion                         |                                      | - 100)             |            |            |                |                     |                |
| 4              | 4                                                                                                    | gon              | np_thread_star               | t (team.                             | c:120)             | _          |            | 1              |                     |                |
| 4              | 4                                                                                                    | -mxi             | m event clean                | up                                   |                    |            |            |                |                     |                |
| -              |                                                                                                    | -111A            | in_event_cicun               | up                                   |                    |            |            | J              |                     |                |
|                |                                                                                                    |                  |                              |                                      |                    |            |            |                |                     | Ready          |
|                |                                                                                                    |                  |                              |                                      |                    |            |            |                | en con              | noute • calcul |
| 2/41 - Ontario | HDC Summ                                                                                                    | arechool 201     | E - Control Edition:         | Toronto                              |                    |            |            |                |                     | CANADA         |

# User interface (9)

| × 0 -                                                            | Alline                                                                                                    | a DDT v3.1 (on gpc                   | f102n084)          |            |            |       | -     |
|------------------------------------------------------------------|----------------------------------------------------------------------------------------------------|--------------------------------------|--------------------|------------|------------|-------|-------|
| Session Control Search                                           | View Help                                                                                                    | C Process C T                        | bread in Step      | ) Threads  | Together   |       |       |
| Stacks: Currer                                                   | nt and Parallel                                                                                                    |                                      |                    |            |            |       |       |
| ► Tree of fu                                                     | Inctions (merged)                                                                                                    |                                      |                    |            |            |       |       |
| Click on b                                                       | pranch to see sourc                                                                                                  | e                                    |                    |            |            |       |       |
| ► Hover to                                                       |                                                                                                    | Locals Current Line(s) Current Stack |                    |            |            |       |       |
|                                                                  | ther processes in n                                                                                                  | ow group                             | c 🔽                | ariable Na | me Value   |       |       |
| <pre># defecte.c # #diff3d.cc # # distances.c # # divtf3.c</pre> | 12<br>13<br>14<br>15<br>1/finclude "spideboy<br>16<br>17<br>10<br>10<br>10<br>10<br>10<br>10<br>10<br>10<br>10<br>10 | << nthrdm << wndl;<br>.eh*<br>>0;    |                    | rank       | —327       | 67    |       |
| <u>al - "</u>                                                    |                                                                                                    |                                      | J <sup>II</sup> Ty | pe: none   | selected   |       |       |
| Input/Output*   Breakpo                                          | oints Watchpoints Stacks                                                                                             | Tracepoints                          | Tracepoint (       | Dutput     | Evaluate   |       | e x   |
| Stacks                                                           |                                                                                                    |                                      | · ·                | 8×         | Expression | Value |       |
| Processes Threads                                                | Function                                                                                                    |                                      |                    |            |            |       |       |
| 4 4                                                              | gomp thread start (team.                                                                                             | c:120)                               |                    |            |            |       |       |
| 4 4                                                              | main (diff3d.cc:81)                                                                                                  |                                      |                    |            |            |       |       |
| 4 4                                                              | ] mxm_event_cleanup                                                                                                  |                                      |                    |            |            |       |       |
|                                                                  |                                                                                                    |                                      |                    |            | ,          | Cor   | Ready |

# User interface (9)

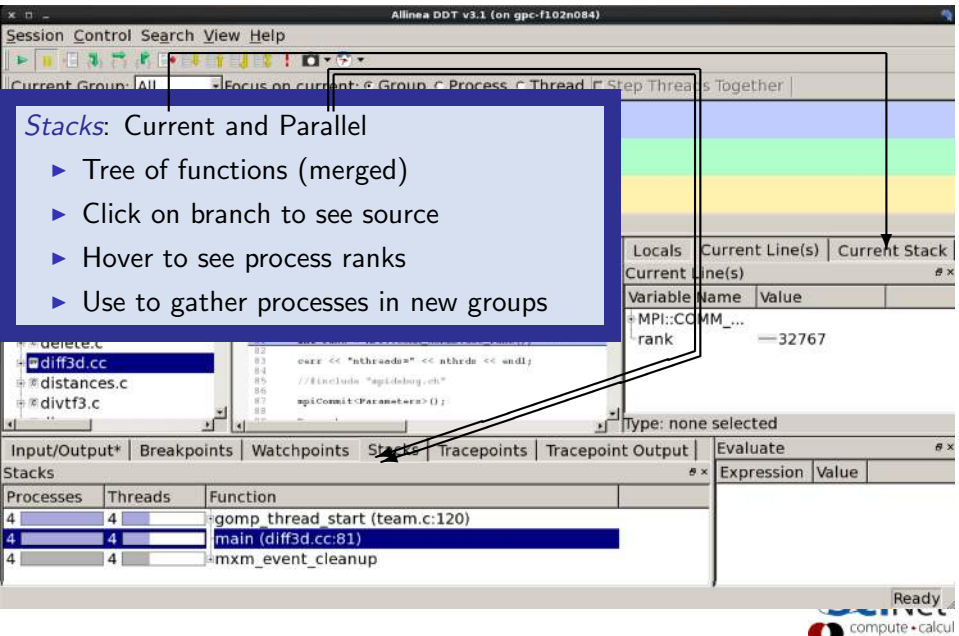

# User interface (10)

| × ¤ -                                    |             |                                              | Allinea                                      | DDT v3.1 (on gpc-  | f102n084)  |           |           |          |        |              |
|------------------------------------------|-------------|----------------------------------------------|----------------------------------------------|--------------------|------------|-----------|-----------|----------|--------|--------------|
| Session Control Sea                      | arch View   | <u>H</u> elp                                 |                                              |                    |            |           |           |          |        |              |
| Þ 🖬 🗄 🖏 📸 🖻                              | _           |                                              |                                              |                    |            |           |           |          |        |              |
| Current Group: All                       | Curre       | ent line va                                  | ariable                                      | S                  |            |           |           | r        |        |              |
| All                                      |             | 0 1 2                                        | 3                                            |                    |            |           |           |          |        |              |
| Root                                     |             | 0                                            |                                              |                    |            |           |           |          |        |              |
| Workers                                  |             | 1 2 3                                        |                                              |                    |            |           |           |          |        |              |
| Create Group                             |             |                                              |                                              |                    |            |           | <u> </u>  |          |        |              |
| Project Files                            | 8×          | " diff3d.cc 🖸                                |                                              |                    |            | Locals    | Current   | Line(s)  | Curren | t Stack      |
| Search (Ctrl+K)                          | 5           | 74 1                                         | HPT : COMILS                                 | OFLD, Abort (1);   | -          | Current L | .ine(s)   | •        |        | đ×           |
| del opv.cc                               | *           | Variable Na                                  |                                              |                    |            | Name 🛛    | /alue     |          |        |              |
| del_opvnt.cc                             | _           | 78 const int<br>79 const int<br>80 const int | <pre>nthrds = ge root = 0; niz= = HPT;</pre> | :COMM NORLD.Get si | z=():      | MPI::CO   | мм        |          |        |              |
| 🕫 delete.c                               |             | -11 int cank +                               | HPIIICOMM                                    | WORLD.Get_rank();  | 10048400   | Frank     | -         | -32767   |        |              |
| ■ diff3d.cc                              |             | 83 cerr << *                                 | sthreedn=" <                                 | < nthrds << wndl;  |            |           |           |          |        |              |
| distances.c<br>divtf3_c                  |             | 86<br>87 mpiConmit                           | Parametern?                                  | 0 r                |            |           |           |          |        |              |
| al al al al al al al al al al al al al a | <u>ال</u> د | 10                                           | 1                                            |                    | ك,         | Type: non | e selecte | ed       |        |              |
| Input/Output*   Bre                      | akpoints    | Watchpoints                                  | Stacks                                       | Tracepoints        | Tracepoint | t Output  | Evalua    | te       |        | e ×          |
| Stacks                                   |             |                                              |                                              |                    |            | 9         | × Expre   | ssion Va | lue    |              |
| Processes Thread                         | s Fund      | tion                                         |                                              |                    |            |           |           |          |        |              |
| 4 4                                      | gon         | np_thread_star                               | t (team.o                                    | ::120)             |            |           |           |          |        |              |
| 4 4                                      | mai         | in (diff3d.cc:81                             | )                                            |                    |            |           |           |          |        |              |
| 4 4                                      | mx          | m_event_clean                                | up                                           |                    |            |           |           |          |        |              |
|                                          |             |                                              |                                              |                    |            |           | 1         |          |        | Ready        |
|                                          |             |                                              |                                              |                    |            |           |           | <u> </u> |        | INCL         |
|                                          |             |                                              |                                              |                    |            |           |           |          | compu  | ite • calcul |

CANADA

# User interface (11)

| Session Control Search View Help                                                            |             |  |  |  |  |
|---------------------------------------------------------------------------------------------|-------------|--|--|--|--|
|                                                                                             |             |  |  |  |  |
| Current Group: AT Local variables for process                                               |             |  |  |  |  |
|                                                                                             |             |  |  |  |  |
| Root                                                                                        |             |  |  |  |  |
| Workers 1 2 3                                                                               |             |  |  |  |  |
| Create Group                                                                                |             |  |  |  |  |
| Project Files #× • diff3d.cc                                                                | ck          |  |  |  |  |
| Search (Ctrl+K) S 74 Current Line(s)                                                        | ine(s) #×   |  |  |  |  |
| Variable Name Value                                                                         |             |  |  |  |  |
| *#delopvnt.cc = decome time to the get_num_thread();                                        | ● MPI::COMM |  |  |  |  |
| ★ # delete.c                                                                                |             |  |  |  |  |
| ear < "nthreadss" << and j                                                                  |             |  |  |  |  |
| n m distances.c n s //finclude "api.debug.ch"                                               |             |  |  |  |  |
| The advertised                                                                              |             |  |  |  |  |
|                                                                                             |             |  |  |  |  |
| Input/Output* Breakpoints   Watchpoints Stacks   Iracepoints   Iracepoint Output   Evaluate | 0 ×         |  |  |  |  |
| Stacks #× Expression Value                                                                  |             |  |  |  |  |
| Processes Threads Function                                                                  |             |  |  |  |  |
| 4 4 • • • gomp thread start (team.c:120)                                                    |             |  |  |  |  |
|                                                                                             |             |  |  |  |  |
| 4 4 sinkin_event_cleanup                                                                    |             |  |  |  |  |
| Read                                                                                        | y .         |  |  |  |  |
|                                                                                             | i Cul       |  |  |  |  |

CANADA

### User interface (12)

| × ¤ -         |                      |                |                               | Alline                   | a DDT v3.1 (on gpc-     | -f102n084) |            |                |          |              |
|---------------|----------------------|----------------|-------------------------------|--------------------------|-------------------------|------------|------------|----------------|----------|--------------|
| Session Co    | ntrol Se <u>a</u> rc | h <u>V</u> iew | Help                          |                          |                         |            |            |                |          |              |
|               | 1 7 P                |                |                               |                          |                         |            |            |                |          |              |
| Current G     | roup: All            | Evalu          | ate windo                     | W                        |                         |            |            | r I            |          |              |
| All           |                      |                |                               | 3                        |                         |            |            |                |          |              |
| Root          |                      | (              | 0                             |                          |                         |            |            |                |          |              |
| Workers       |                      | 1              | 1 2 3                         |                          |                         |            |            |                |          |              |
| Create Gro    | oup                  |                |                               |                          |                         |            |            |                |          |              |
| Project Files | S                    | 8×             | " diff3d.cc 🖸                 |                          |                         |            | ocals (    | Current Line(s | ) Curren | t Stack      |
| Search (Ctr   | 1+K)                 | ~              | 24 1                          | HET (25400-1             | (0)(10, 3)mrt (11)      | <u>ا</u> د | Current Li | ne(s)          |          | đ×           |
| Hedel opvice  |                      | -              | 76 1<br>77                    |                          |                         | variable N | ame Value  |                |          |              |
| ##del op      | vnt.cc               |                | 78 const int<br>79 const int  | nthrds = ge<br>root = 0; | rt_num_threads();       |            | MPI: COM   | IM             |          |              |
| + delete.     | c                    |                | 88 const int<br>81 int rank - | HPI::COMM                | NORLD.Get_rank[);       | ze();      | rank       | - 3276         | 7        |              |
| ⊨∎diff3d.     | cc                   |                | 03 cerr << *n                 | threads="                | < nthrdm $<<$ and $1$ ; |            |            |                |          |              |
|               | ces.c                |                | 85 //#include<br>86           | "agridabug               | .en."                   |            | \          | <b>`</b>       |          |              |
| ≢≋divtf3.     | c                    | -              | 87 mpiCommit<                 | Parameters:              | 0.1                     | -1         |            |                |          |              |
| 4             |                      | <u> </u>       |                               |                          |                         |            | ype: none  | selected       |          |              |
| Input/Outp    | out*   Break         | points         | Watchpoints                   | Stacks                   | Tracepoints             | Tracepoint | Output     | Evaluate       |          | 8 ×          |
| Stacks        |                      |                |                               |                          | 0                       |            | ð×         | Expression     | Value    |              |
| Processes     | Threads              | Func           | tion                          |                          |                         |            |            |                |          |              |
| 4             | 4                    | gom            | p_thread_star                 | t (team.                 | c:120)                  |            |            |                |          |              |
| 4 8           | 4                    | mai            | n (diff3d.cc:81)              |                          |                         |            |            | l `            |          |              |
| 4             | 4                    | mxr            | n_event_clean                 | up                       |                         |            |            |                |          |              |
|               |                      |                |                               |                          |                         |            |            | ,              |          | Deadu        |
|               |                      |                |                               |                          |                         |            |            |                |          | INCL         |
| 7/41 0 1 1    |                      |                |                               | т                        |                         |            |            | (              | Compu    | ute • calcul |

### First Demonstration DDT

- \$ cd \$SCRATCH/debug/code
- \$ source setup
- \$ cd bugexample
- \$ make
- \$ ddt bugexample

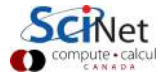

### Other features of DDT (1)

- Some of the user-modified parameters and windows are saved by right-clicking and selecting a save option in the corresponding window (Groups; Evaluations)
- DDT can load and save sessions.
- Find and Find in Files in the Search menu.
- ► *Goto line* in Search menu (or Ctrl-G)
- Synchronize processes in group: Right-click, "Run to here".
- View multiple source codes simultaneously: Right-click, "Split"
- Right-click power!

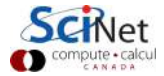

### Other features of DDT (2)

- Signal handling: SEGV, FPE, PIPE,ILL
- Support for Fortran modules
- Change data values in evaluate window
- Examine pointers (vector, reference, dereference)
- Multi-dimensional arrays
- Viewer

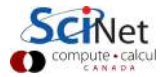

### Other features of DDT (3)

#### Memory debugging

- Select "memory debug" in Run window
- Stops on error (before crash or corruption)
- Check pointer (right click in evaluate)
- View, overall memory stats

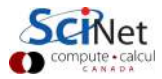

### Demonstration Memory Debugging with DDT

- \$ cd \$SCRATCH/debug/code
- \$ source setup
- \$ cd ex4
- \$ make
- **\$** ddt ex4

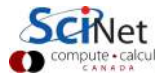

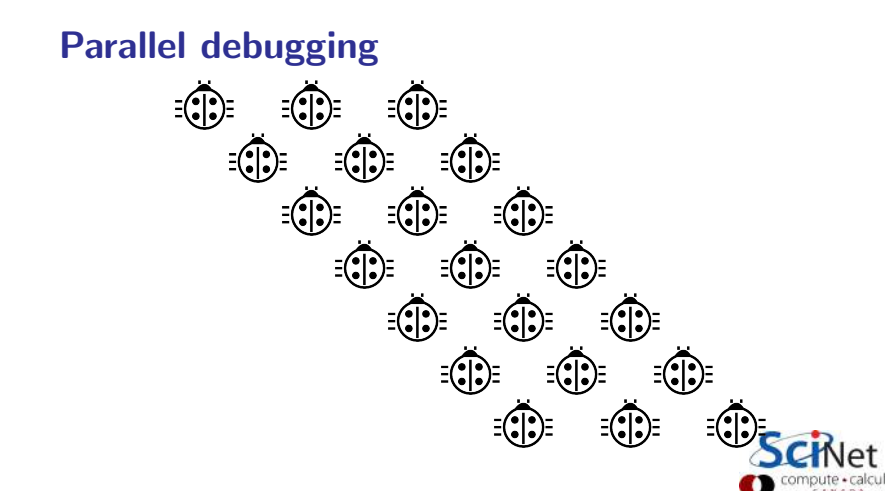

# Parallel debugging - 1 Shared memory Use gdb for

- Tracking each thread's execution and variables
- > OpenMP serialization: p omp\_set\_num\_threads(1)
- Stepping into OpenMP block: break at first line!
- Thread-specific breakpoint: b <line> thread <n>

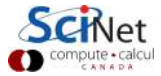

Parallel debugging - 1 Shared memory Use gdb for

- Tracking each thread's execution and variables
- OpenMP serialization: p omp\_set\_num\_threads(1)
- Stepping into OpenMP block: break at first line!
- Thread-specific breakpoint: b b thread <n>

#### Use helgrind for

Finding race conditions:

```
$ module load valgrind
$ valgrind --tool=helgrind <exe> &> out
```

\$ grep <source> out

where **<source>** is the name of the source file where you suspect race conditions (valgrind reports a lot more) Shared memory debugging with DDT

Or use DDT:

Thread debugging example

- \$ cd \$SCRATCH/debug/code
- \$ source setup
- \$ cd ex5
- \$ make
- **\$** ddt ex5

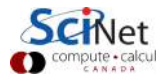

# Parallel debugging - 2 Distributed memory

#### Multiple MPI processes

- Your code is running on different cores!
- Where to run debugger?
- Where to send debugger output?
- Much going on at same time.
- No universal free solution.

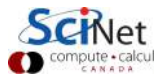

### Parallel debugging - 2 Distributed memory

#### Multiple MPI processes

- Your code is running on different cores!
- Where to run debugger?
- Where to send debugger output?
- Much going on at same time.
- No universal free solution.

#### Good approach:

- 1. Write your code so it can run in serial: perfect that first.
- 2. Deal with communication, synchronization and deadlock on *smaller* number of MPI processes/threads.
- 3. Only then try full size.

#### Parallel debugging demands specialized tools: ddt

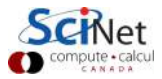

### Demonstration MPI Debugging with DDT

- \$ cd \$SCRATCH/debug/code
- \$ source setup
- \$ cd ex2
- \$ make
- **\$** ddt ex2

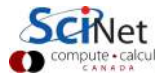

### Detecting deadlock with DDT

#### Message Queue

- View  $\rightarrow$  show message queue
- produces both a graphical view and table for active communications
- Helps to find e.g. deadlocks

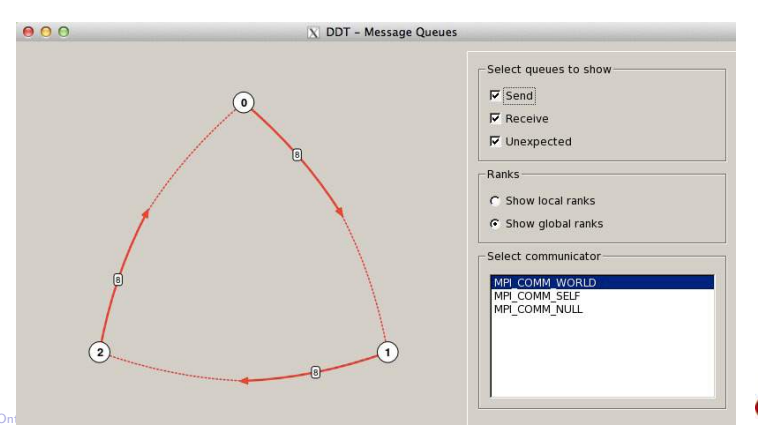

### Demonstration MPI Message Queue in DDT

- \$ cd \$SCRATCH/debug/code
- \$ source setup
- \$ cd ex3
- \$ make
- \$ ddt ex3

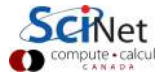

### Useful references

► N Matloff and PJ Salzman

The Art of Debugging with GDB, DDD and Eclipse

- ► *GDB*: sources.redhat.com/gdb
- DDT: www.allinea.com/knowledge-center/tutorials
- SciNet Wiki: wiki.scinethpc.ca: Tutorials & Manuals

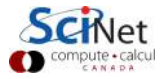